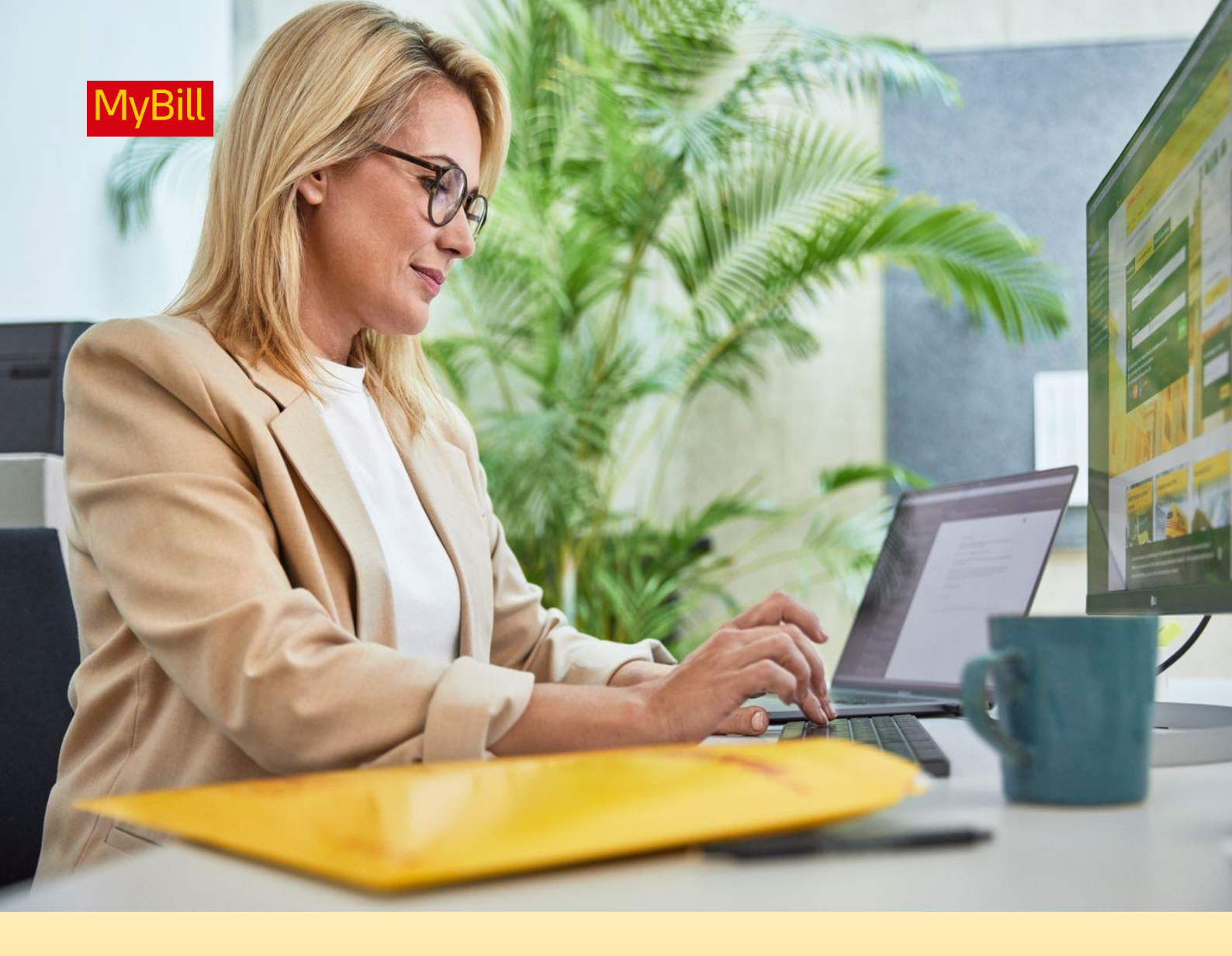

# DHL EXPRESS MYBILL USER GUIDE

**Global Order to Cash** 

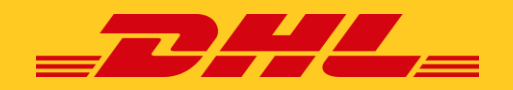

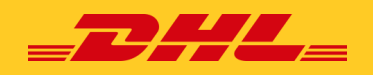

# **TABLE of CONTENTS**

| Introducing MyBill                          | 03 |
|---------------------------------------------|----|
| What does MyBill offer?                     |    |
| Logging in                                  |    |
| Signing-up to MyBill                        |    |
| MyBill Screens                              | 08 |
| Title Bar                                   |    |
| The Dashboard                               |    |
| Archive, Reports & Download Screens         |    |
| Letter of Acceptance                        |    |
| Enrolment                                   |    |
| My Account                                  |    |
| How to Add & Remove User                    |    |
| Search                                      |    |
| Негр                                        |    |
| Viewing and Downloading Invoices            | 18 |
| How to view/download a Single Invoice       |    |
| How to view/download Multiple Invoices      |    |
| How to Customize your CSV file              |    |
| Logging a Dispute                           | 21 |
| How to log a dispute                        |    |
| How to update a dispute                     |    |
|                                             |    |
| Making a Payment                            | 22 |
| One-Time Payment                            |    |
| Pay using My Wallet                         |    |
| Setup My Wallet Under My Account            |    |
| How to Setup Autopay for Multiple Accounts  |    |
| now to Setup Autopay via an invoice Payment |    |
| MyBill Password Auto-Expiry                 | 32 |

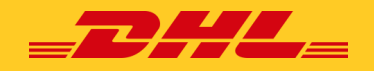

# **INTRODUCING MyBILL**

This guide describes the functionality provided by the DHL Global MyBill system for DHL Express customers.

# What does MyBill offer?

DHL MyBill is a simple and effective tool for reviewing invoices, paying your DHL invoices and downloading reports. Our secure online environment saves time, eliminates paperwork and is easy to use for all our customer DHL Express accounts. It combines the convenience of an online interface with the speed and security of electronic banking 24 hours a day, 7 days a week.

How can you benefit from Online Billing?

You maintain full control of all your export and import accounts in one profile. Specify the dates you would like to make a payment and determine the amount for each payment. Research individual line items on your invoices. If you need to file a dispute for charges, it's simple to submit your request and information with DHL MyBill.

### MyBill will allow you to:

- Receive email notifications of new invoices.
- Pay invoices online via credit card or bank funds transfer.
- Review payment history online.
- View and download copies of all invoices, including corresponding PDF and TIF documentation.
- Download invoice and shipment transaction data in spreadsheet format.
- Query and submit disputes at the invoice level.
- Designate a company administrator to create new logins for multiple internal users.
- Access invoice and shipment documentation for up to 12 months.

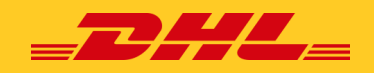

# Logging in

To log into the DHL MyBill system, open https://mybill.dhl.com/login/

| Login to MyBill       | New to MyBill?                                                                                                    |
|-----------------------|----------------------------------------------------------------------------------------------------|
| Email address         | Our MyBill website is easy to use and<br>requires no training. You can use it to<br>view and pay new e-invoices, search |
| Password              | through archived invoices and import<br>invoice data directly into your accounting<br>package.                          |
| > Forgotten password? | > Sign-up to MyBill                                                                                                    |

Already a MyBill user: Enter your email address in the email address box and type your password in the 'Password' box and then click *Login*.

You're not yet a MyBill user; click on the Sign-up to MyBill button.

# Signing-up to MyBill

| Login to MyBill                                                           | New to MyBill?                                                                                                    |
|---------------------------------------------------------------------------|----------------------------------------------------------------------------------------------------|
| Email address                                                             | Our MyBill website is easy to use and<br>requires no training. You can use it to<br>view and pay new e-invoices, search |
| Password                                                                  | through archived invoices and import<br>invoice data directly into your accounting<br>package.                          |
| Forgotten password?     Login                                             | → Sign-up to MyBill                                                                                                    |
| Please select your country a<br>and we'll direct you to the correct regis | and enter your account number $\times$                                                                                  |
| Please select from                                                        | ×                                                                                                    |
| Please select from                                                        |                                                                                                    |

# To begin the process of signing up to MyBill, click on the Sign-up to MyBill

You will now be asked to select your billing country. Once you have selected your country, insert the account, and click the *Continue* button.

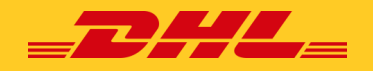

# You will now be taken to the *Register your account* screen:

| REGISTER AND GET STARTED WITH<br>Register your account<br>The MyBill hub gives you access to your DH<br>Language preference*<br>Spanish                                                                                                    | Invoices and the facility to make payments on-line. You must the                                                                                                    | e an existing DHL Express customer to register - it only takes a few minutes<br>Voir DHL Account Number*<br><b>20120457</b><br>Presser register one account at a time. Once the 'Save and Continue' button is cick<br>opportunity to register additional accounts.                                                                                                    | ed, you will have the                                                                                                    |
|----------------------------------------------------------------------------------------------------|----------------------------------------------------------------------------------------------------|----------------------------------------------------------------------------------------------------|----------------------------------------------------------------------------------------------------|
| Here you will be a<br>lowing information<br>Language<br>language<br>the DHL M<br>Your DHL<br>Company Details<br>Company Details<br>Company<br>Name<br>Company<br>address of<br>three line<br>address.<br>Town/Cit<br>company<br>Postcode<br>code for y | Asked to provide the fol-<br>on:<br>Preference: The<br>you prefer to use to view<br>AyBill system.<br>Account Number<br>Name: Your Company<br>Address: The postal<br>f your company; up to<br>s are provided for the<br>y: The town or city your<br>is located in.<br>/Zip: The postcode or zip<br>our company's address. | <ul> <li>Contact Details</li> <li>These details refer to the person is should be contacted regarding in</li> <li>First Name: Contact's first</li> <li>Last Name: Contact's last</li> <li>Telephone Number: The telephone number.</li> <li>Position: The Contact's pwithin your company.</li> <li>Email Address: The Contact within your company.</li> <li>Email Address, this will be send them electronic involution documents and notificati</li> <li>Confirm Email: The same address again to confirm has been correctly typed</li> </ul> | who<br>voices.<br>st name.<br>contact's<br>cosition<br>act's<br>e used to<br>oice<br>ons.<br>e email<br>that it                                                                                                    |
| Company details Company kanne* Company Address Company Address Address Rev 1 Address Rev 2 Address Rev 2 Address Rev 2 Country Country Countact details First Name* Tetrophone Numeex*                                                                 | VKT Number VKT Number Postcode / Zp*  Date / Region / Province  Last Name*  Postcode / Zp*                                                                                                    |                                                                                                    | Control of the second second s |

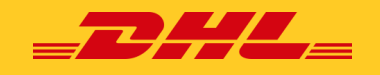

# Your last DHL bill

This information is used to help verify your account.

- Latest DHL Invoice Number: The invoice number of your latest DHL bill.
- Grand Total: The grand total of your last DHL bill.

| Your last DHL bill Latest DHL Invoice Number                                                                               |                                                                                                    | The <b>first check box</b><br>states that you are h<br>per invoices and only<br>electronic MyBill sys<br>do this, please leave                                                              | is checked by default and<br>appy to stop receiving pa-<br>y receive invoices via the<br>tem. If you are happy to<br>this box ticked. |
|----------------------------------------------------------------------------------------------------|----------------------------------------------------------------------------------------------------|----------------------------------------------------------------------------------------------------|----------------------------------------------------------------------------------------------------|
| <ul> <li>I acknowledge that by checking the line of the DHL Terms and C</li> <li>I agree to the DHL Terms and C</li> </ul> | his box, I agree to receive DHL invoices in electronic form only and I not<br>The <b>second box</b> is not checked by d<br>you agree to the DHL Terms and Co<br>the terms and conditions by clicking<br>Conditions' text next to the check bo<br>new tab or window depending on yo<br>settings. You must tick this box befor<br>with your sign-up to MyBill. | onger will receive paper invoices.<br>efault and states that<br>nditions. You can view<br>g the red 'Terms and<br>box. This will open in a<br>bour internet browser<br>ore you can progress | Save and Continue * Indicates a mandatory field                                                                                       |

Once you have finished entering your details, click the 'Save and Continue' button. Your request for registration will then be sent to DHL for processing. You will then be given the option to **Enroll Another Account** or **Login to MyBill**.

You should receive an email within 24 hours with the status of your request. There will be an email address dis-

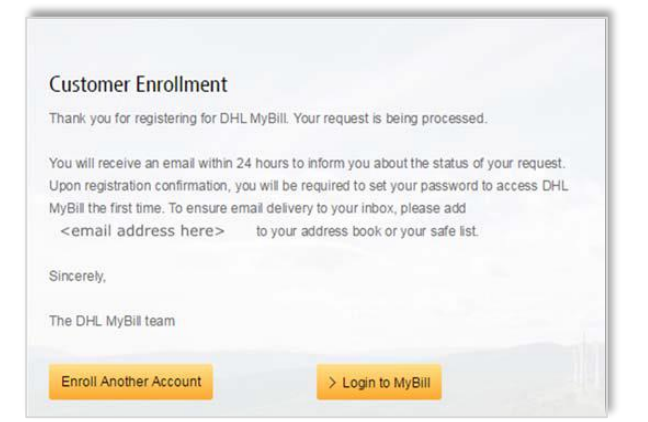

played on the confirmation where the text <email address here> is shown in the image.

Please make sure that you add this address to your safe senders list to avoid MyBill emails being filed as spam or junk mail. Once your request has been approved, the email will contain a link to click on to set your password for logging in to MyBill.

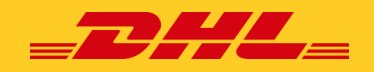

Once you have successfully logged in to MyBill, you will see a welcome message pop up.

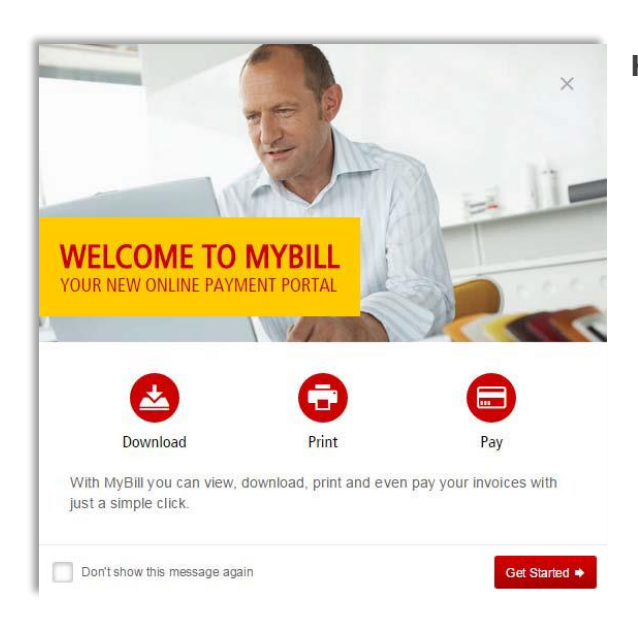

# Here you can:

- ✓ Dismiss the message by clicking the 'X' in the top right of the message or by clicking the 'Get Started' button.
- Select to not have the message displayed again by ticking the 'Don't show this message again' box in the lower left of the message.

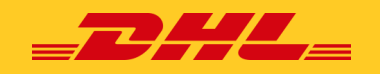

# **MyBILL SCREENS**

# **Title Bar**

The title bar appears above all screens in the MyBill system and provides an easy way to navigate between the different MyBill screens. Depending on your permissions, the following tabs may be available: **Dashboard, Archive, Enrolment, Letter of Ac-***ceptance, Downloads, Reports, My Account, Search and Help.* 

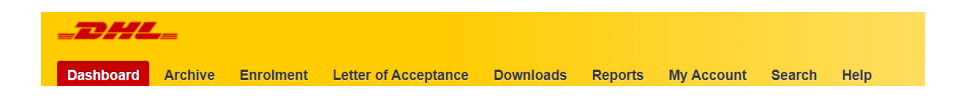

# **The Dashboard**

Once you have logged into MyBill, you will be redirected to the main Dashboard screen.

| _DHL_                                                                                                    |                                                             |                            |                                    | *                    | 1             | MyBill        |
|----------------------------------------------------------------------------------------------------|-------------------------------------------------------------|----------------------------|------------------------------------|----------------------|---------------|---------------|
| Dashboard Archive Enrolment Letter of Accepta                                                                                                    | ince Downloads Rep                                          | ports My Account           | Search Help                        |                      |               |               |
| Hi Mabie, welcome to MyBill                                                                                                    |                                                             |                            |                                    | Billing System       | ERPAC         | ount          |
| Search by account, invoice or waybill                                                                                                    |                                                             |                            | ۹.                                 | All                  | ~             |               |
|                                                                                                    |                                                             |                            |                                    | Statement of Account |               |               |
| New message for DHL Customers<br>Helio and veicome to MyBilli This is a new e-billing and pa<br>DHL Express UAE (DHL AE)<br>31 Jan 2025 View Message<br>1 2<br>(393,443,18 | yment system designed to help y<br>PRV Mow<br>C395, 728, 15 | you review and pay your in | voices. If                         |                      |               |               |
| Refresh     Disputed invoices                                                                                                    | 33 Due Now                                                  |                            | 0001                               |                      |               |               |
| 3 Select for more options                                                                                                    |                                                             |                            | Total records: 2907 Selected: 0 20 | e First e Previous   | Page 1 of 146 | Next > Last » |
| ACCOUNT NO. ACCOUNT NAME INVOICE NO.                                                                                                    | . INVOICE TYPE INVOICE D                                    | DATE ④ DUE DATE            | STATUS                             | TOTAL DISPUTED       | PAID/ADJ BALA | NCE CURRENCY  |
|                                                                                                    | 3 Invoice 24 Jun 20                                         | 2024 8 Aug 2024            | Unpaid                             | 217.19 0.00          | 0.00 217      | .19 złoty PLN |
|                                                                                                    | Invoice 24 Jun 20                                           | 8 Aug 2024                 | Payment(s) in progress             | 598.14 0.00          | 598.14 0      | .00 złoty PLN |

In the **Main Dashboard**, your invoices are divided into *five* categories:

- **1. Open Transactions**: These are the invoices with outstanding balances that require payment.
- **2. Disputed Invoices**: All open disputed invoices can be found here.
- **3. Due Now**: Here you will find an overview of invoices for which payment is due or overdue.
- 4. Tariff Enquiry: This replicates the functionality of DHL's DHL Capability Tool, <u>DCT (dhl.com)</u> and offers shipment charges and details between two locations, such as transit times and pricing information.
- 5. Rated But Not Invoiced (RBNI): For unbilled items to be presented for enquiry purposes.

The Customer Dashboard now provides a download of an official copy of a **State-ment of Account** for the selected billing system and ERP account.

If no billing system or ERP account is selected (or "All"), then the user cannot download a statement of account.

Only customer users with Accounts Receivables (AR) Manager Privileges are presented with the Statement of Account button.

All four overviews except Tariff Enquiry can be downloaded and exported to Excel by selecting the

Download All Open Transactions button situated at the top and the bottom of each overview.

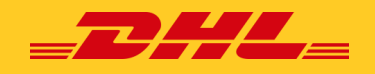

# **Tariff Enquiry**

The **Tariff Enquiry** tab on the MyBill dashboard replicates the functionality of DHL's DHL Capability Tool (http://dct.dhl.com/) and offers shipment charges and details between two locations, such as transit times and pricing information.

| Archive | Enrolment               | Letter of Acceptance                                           | Downloads                                                                         | Reports                                                                                                  | My Account                                                                                                    | Search                                                                                                    | Help                                                                                                    |
|---------|-------------------------|----------------------------------------------------------------|-----------------------------------------------------------------------------------|----------------------------------------------------------------------------------------------------|----------------------------------------------------------------------------------------------------|----------------------------------------------------------------------------------------------------|----------------------------------------------------------------------------------------------------|
| elcome  | to MyBill               |                                                                |                                                                                   |                                                                                                    |                                                                                                    |                                                                                                    |                                                                                                    |
|         |                         |                                                                |                                                                                   |                                                                                                    |                                                                                                    |                                                                                                    |                                                                                                    |
|         |                         |                                                                |                                                                                   |                                                                                                    |                                                                                                    |                                                                                                    |                                                                                                    |
| .48     |                         |                                                                |                                                                                   |                                                                                                    | Tariff E                                                                                                    | inquiry                                                                                                    |                                                                                                    |
| ash     | Dis                     | puted Invoices                                                 | Due I                                                                             | Now                                                                                                    |                                                                                                    |                                                                                                    |                                                                                                    |
| m       |                         |                                                                |                                                                                   |                                                                                                    |                                                                                                    |                                                                                                    |                                                                                                    |
|         |                         | ~                                                              |                                                                                   |                                                                                                    |                                                                                                    |                                                                                                    |                                                                                                    |
|         |                         |                                                                |                                                                                   |                                                                                                    |                                                                                                    |                                                                                                    |                                                                                                    |
|         | 448<br>teactions<br>seh | 48<br>meteore to MyBill<br>deteore<br>tectors<br>teactors<br>m | Archive Enrolment Letter of Acceptance<br>elecome to MyBill<br>Basedone<br>m<br>m | Archeve Enroment Letter of Acceptance Downloads elecome to MyBill  48 bisedons bisputed Invoices Due I m | Archive Renoment Letter of Acceptance Downloads Reports relecome to MyBill           488         Disputed Invoices         Due Now           m | Archive Enrorment Letter of Acceptance Downloads Reports My Account<br>elecome to MyBill           48         Disputed Invoices         Due Now         Tariff E           m | Archive         Enrorment         Letter of Acceptione         Downtoads         Reports         My Account         Bearch           elecome to MyBill |

**Note:** This feature is dependent upon country configuration and may not be enabled for your Country/System.

To use the **Tariff Enquiry** screen, begin by entering an origin and destination address for the shipment. Begin typing a *country* and select the desired country from the dropdown. One of the fields, *Zip or Suburb*, will be disabled, depending on whether the country has postcodes.

If City and Suburb are enabled: Enter values for City and Suburb (values will auto-populate)

| from           |   |   | <b>f</b>            |
|----------------|---|---|---------------------|
| ingin Country' |   | 0 | estination Country' |
|                | ~ |   |                     |
| igin Zip       |   | D | estination Zip Code |
| pin City"      |   |   | ectivation Oty*     |
|                |   |   |                     |
| in Suburb      |   | D | estination Suburb   |
|                |   |   | ~                   |

If Zip and City are enabled:

Enter values for Zip and City (values will auto-populate)

Enter a *Shipping Date & Select an Account Number* (predefined list of accounts shown which customer users are attached to).

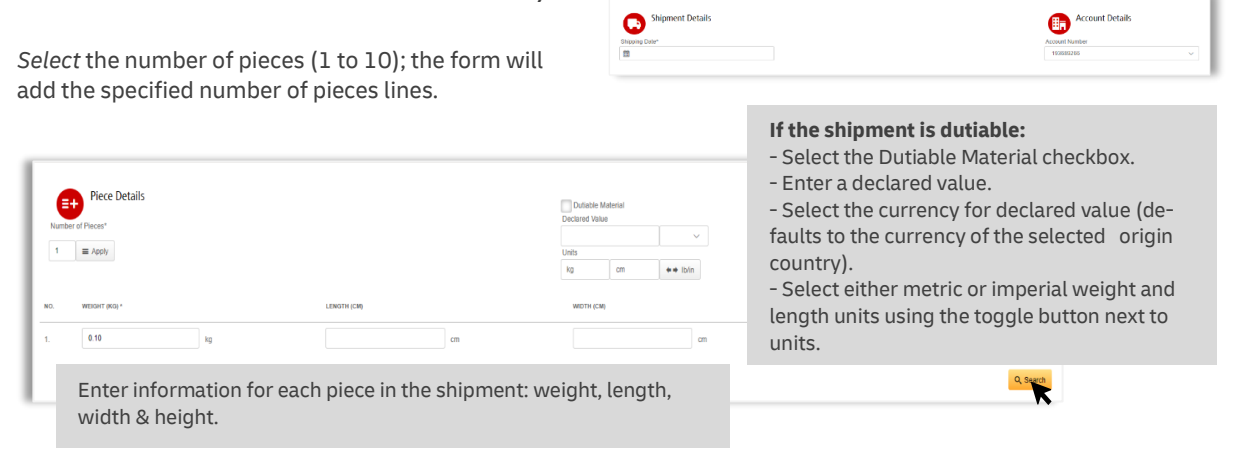

Finally, *click* on the **Search** button.

**Tariff Enquiry** will now search the **DCT tool site** and return results based on the criteria specified in the search.

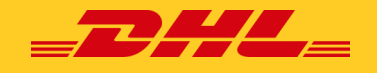

### **RBNI - Rated but not Invoiced**

The **Rated but not Invoiced (RBNI)** functionality provides an overview of dispatched shipments that have been rated but not yet billed. In the event your account has been enabled for Rated but not Invoiced (RBNI), you will be able to view shipments that have been sent, rated but not yet invoiced.

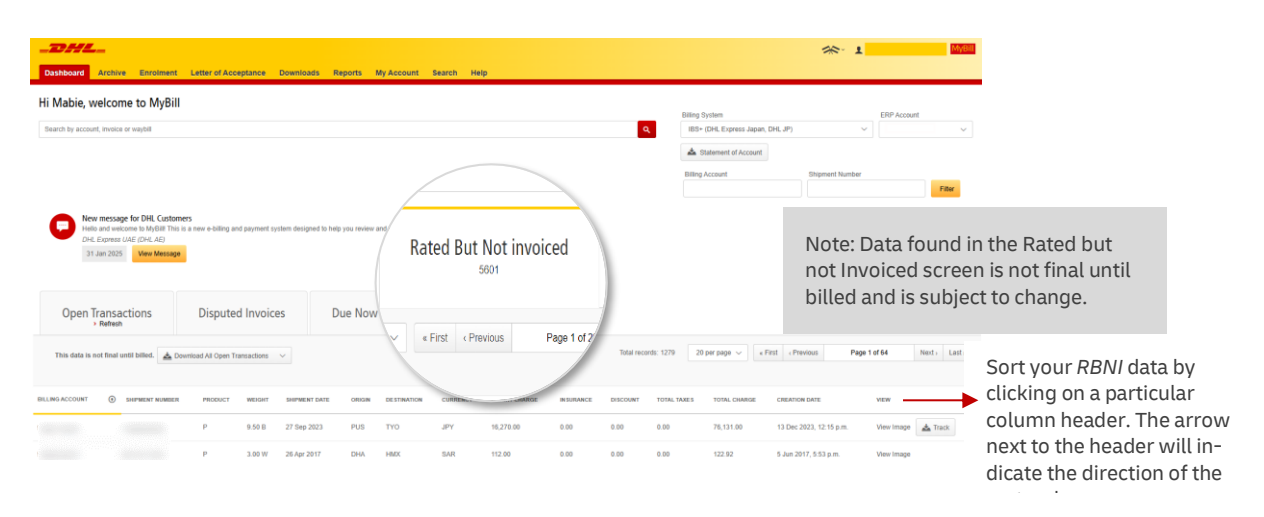

In the Rated but not Invoiced Dashboard, you can easily download the paperwork associated with the shipment by selecting the *View Image* link found on each shipment line. Once selected, it will download a zip file that contains shipment waybill images.

| Your down    | nload has started. You i | nay wait for it | to complete | or navigate away fi | rom this sc | een and use the | 'Downloads' p | age to track its progre | ess.      |          |             |              |                         |                    |
|--------------|--------------------------|-----------------|-------------|---------------------|-------------|-----------------|---------------|-------------------------|-----------|----------|-------------|--------------|-------------------------|--------------------|
| LING ACCOUNT | SHIPMENT NUMBER          | PRODUCT         | WEIGHT      | SHIPMENT DATE       | ORIGIN      | DESTINATION     | CURRENCY      | WEIGHT CHARGE           | INSURANCE | DISCOUNT | TOTAL TAXES | TOTAL CHARGE | CREATION DATE           | VIEW               |
|              |                          | Р               | 9.50 B      | 27 Sep 2023         | PUS         | TYO             | JPY           | 16,270.00               | 0.00      | 0.00     | 0.00        | 76,131.00    | 13 Dec 2023, 12:15 p.m. | View Image 📥 Track |
|              |                          | P               | 3.00 W      | 26 Apr 2017         | DHA         | HMX             | SAR           | 112.00                  | 0.00      | 0.00     | 0.00        | 122.92       | 5 Jun 2017, 5:53 p.m.   |                    |

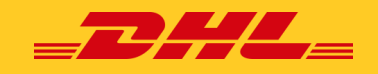

## Title Bar

The **Archive screen** is an overview of all invoices that have been paid orclosed. Once an invoice has been paid or closed, it will automatically be removed from the main Dashboard screen and moved to the Archive screen. No further action is required for these invoices, and they will remain available for your reference/retrieval.

| 2<br>Da | shboar    | d Archive E                         | Enrolment Lo        | etter of Acceptanc     | e Downloa         | ads Reports           | My Accour        | nt Search   | Help    |
|---------|-----------|-------------------------------------|---------------------|------------------------|-------------------|-----------------------|------------------|-------------|---------|
|         | 9         | Archive<br>Click on an invoice fo   | or more details and | options. Can't see the | invoice you're lo | oking for? Try the se | sarch tool below |             |         |
| ٩       | Search    |                                     |                     | All stat               | us                |                       |                  | ~ A         | ny type |
| ₽ s     | elect for | more options                        |                     |                        |                   | Total records:        | 26 Selected: 0   | 20 per page | ~       |
|         | *         | ACCOUNT NO.<br>Account Receivable N | ACCOUNT NAME        | INVOICE NO.            | INVOICE TYPE      | INVOICE DATE          | DUE DATE         | STATUS      |         |
|         |           |                                     |                     | VLCR000827253          | Invoice           | 27 Jun 2022           | 27 Jul 2022      | Closed      |         |
|         |           |                                     |                     | VLCR000824831          | Involce           | 6 Jun 2022            | 6 Jul 2022       | Closed      |         |

| shboard Archive Enr                                      | olment Letter of Acceptance | Downloads Reports | My Account   | Search    | Help |  |
|----------------------------------------------------------|-----------------------------|-------------------|--------------|-----------|------|--|
| Reports<br>Select a report to continu                    | в                           |                   |              |           |      |  |
| isputes Report<br>earch for Customer Disputes            | Counter Sector              |                   |              |           |      |  |
| onsolidated CSV Report<br>onsolidate and Email CSV Files | Search parameters           |                   | Prof Data"   |           |      |  |
|                                                          | A                           |                   |              |           |      |  |
| Consolidated CSV Sear                                    | Invite: Type                |                   | Ning System* |           |      |  |
|                                                          | AI                          | ~                 | Select       |           | ~    |  |
| Invoice Number                                           | Invoice Status<br>All       | ~                 | Start Date*  | End Date* |      |  |
| > Generate Report * indicates a mandatory field          |                             |                   |              |           |      |  |

go to the Logging a Dispute section (click *here*)

The **Report screen** offers the possibility to download reports. These reports will be available in CSV format.

Select the report you wish to run (Dispute Report & Consolidated CSV Search) enter the Search Parameters and then select the Search button to create. For more information on the dispute report

In the **Downloads screen**, you will find all your recent downloads created using the Archive or Search facilities. Downloads will be available for a limited number of days before they are removed. Should you wish to remove previous downloads, then select the Cancel button.

| _DHL_                                   |                                                       |                               |                   |                    |          |       | AR 1 MVBI                                                                                                    |
|-----------------------------------------|-------------------------------------------------------|-------------------------------|-------------------|--------------------|----------|-------|----------------------------------------------------------------------------------------------------|
| Active Dow                              | nloads                                                | er of Acceptance              | Downloads         | Reports My Account | Search   | Help  | How do I create downloads?                                                                                                    |
| All active download<br>You may continue | s are available for two d<br>o browse the site whitst | ays.<br>downloads are buildin | a                 |                    |          |       | ACME Company<br>Ref.                                                                                                    |
| * All ~                                 | Filter                                                | Total records 1               | LES RETRIEVED     | Page 1 of 1        | Next     | ISI » | e 📥 Download                                                                                                    |
| 31 Jan 2025, 11:16 a.m. UTC             | Bulk Dowr                                             | t beol                        | 1                 | 📥 Download         | X Cancel |       | With a list of invoices available, simply tick those you wish to download and<br>then press the Download button to start building your download file(s). |
| t                                       | Total records: 1                                      | 20 per page $ \sim $          | « First « Previou | rs Page 1 of 1     | Next ) L | est » |                                                                                                    |

For more details on how to download invoices, go to the <u>Viewing/Downloading</u> Invoices section.

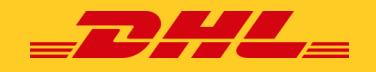

# Letter of Acceptance

The electronic **Letter of Acceptance (eLOA)** allows customers to conveniently log in to their accounts and complete the LOA template online.

| Dashboard Archive Enrolmer                                                                                                    | nt Letter of Acceptance Downloads Re                                                                                                    | ports My Account Search Help                                                                                   | Note: Cou<br>should cor                                                          | ntries that are n<br>ntinue using the                                                                                | ot yet deployed on MyBill<br>manual LOA template.                                                                                                    |
|----------------------------------------------------------------------------------------------------|----------------------------------------------------------------------------------------------------|----------------------------------------------------------------------------------------------------|----------------------------------------------------------------------------------|----------------------------------------------------------------------------------------------------|----------------------------------------------------------------------------------------------------|
| Letters of Accepta     View and submit letters of acce     E+ Submit new letter of acce     You have not submitted any letters of accept     | nce<br>planee for your accounts<br>pplanee                                                                                                    |                                                                                                    | Select the stress the eLOA f                                                     | Submit new let<br>orm.                                                                                               | ter of acceptance and fill-up                                                                                                    |
| DHL Express                                                                                                    | entance                                                                                                    | Customer name<br>count and name                                                                                | <b>e and account:</b><br>from the drop                                           | Mandatory to s<br>odown list.                                                                                        | elect an ac-                                                                                                    |
| CONFIRMATION<br>We herewith confirm the<br>Company Name:*                                                                                    | at we                                                                                                    | Customers are c<br>counts that their                                                                           | only allowed to<br>r email addres                                                | select/insert of<br>s is associated v                                                                                | ne of the ac-<br>vith.                                                                                                    |
| Please select an ac                                                                                                    | count from options below (For inte                                                                                                    | rnational shipments please select y                                                                            | our International DHL a                                                          | account number)                                                                                                    |                                                                                                    |
| Agree to approve / pa<br>All transport cha<br>All duty and/or T<br>Both transport a<br>Return Shipment<br>Shipment dispos<br>Shipment redire | y: (please tick as appropriate)*<br>irges<br>fax charges<br>ind duty and/or Tax charges<br>it to origin<br>sal<br>ction to a different location                                                                                               | Mandatory to s<br>Note: Return to<br>posal & Shipma<br>ent location is s<br>Not Invoiced.                      | select one of t<br>Origin, Shipm<br>ent redirection<br>set to Shipmer            | the options.<br>nent Dis-<br>1 to a differ-<br>1t Status:                                                            | Waybill number(s):<br>Mandatory to provide.<br>System will not allow if<br>the Waybill number is<br>less or more than 10 dig-<br>its.<br>In case you have more<br>than four waybills select |
| For the following shipm<br>Waybill number(s)                                                                                                 | ent(s)                                                                                                    |                                                                                                    |                                                                                  | <b>Ξ+</b> Add waybill(s)                                                                                             | (+ Add waybills). Maxi-<br>mum of 10 waybills per<br>eLOA form.                                                                                                    |
| PAYMENT / CONTAC<br>Please bill all charges to<br>Account Number*                                                                            | T INFORMATION<br>o our local or internal DHL Expre<br>Account Number                                                                                                    | Shipment Status:*                                                                                              | i <b>nal Account O</b><br>try code of origoner should se                         | Dwning Country<br>ginal billing cou<br>elect their own o<br>Original Account Own                                     | : Mandatory to select the<br>ntry. In case of local eLOA<br>country code.                                                                                                    |
|                                                                                                    | is auto populated.                                                                                                    | Please select Shipment Stat                                                                                    | tus from optio 求                                                                 | Please select origin                                                                                                 | nal account owning co 🔻 '                                                                                                    |
| For the provided service                                                                                                    | e of, change of billing, a fee may                                                                                                    | apply as per billing country publi                                                                             | ished service fee rates                                                          | ment status: M                                                                                                    | andatory to select one on-                                                                                                    |
| Contact Name:*<br>Maria Pascua<br>Contact Role:*<br>Contact E-mail address<br>mabie.pascua1@dhl.<br>Contact Phone Numbe                      | ontact Name:*       Contact Information is auto pop         Maria Pascua       ulated.         ontact Role:*       Note: Blank details are not in-         setted in your account. Go to you       Maria Pascua to be the details accordingly |                                                                                                    |                                                                                  | from the dropdo<br>Invoiced: the sy<br>pric email of Cus<br>iced but not Pai<br>A to generic ema<br>iced and paid: t | stem will send the eLOA to<br>tomer Service<br>id: the system will send the<br>ail of Query Handling<br>he system will send the                                                             |
| SIGNATURE                                                                                                    |                                                                                                    |                                                                                                    | eLUA                                                                             | A to generic ema                                                                                                    | all of Query Handling                                                                                                    |
| Date: 11 Jul 2024                                                                                                    | Signature is ma                                                                                                    | ndatory to tick the bo<br>o populated by system                                                                | DX.                                                                              | DHL Express - Exc                                                                                                    | cellence. Simply delivered.                                                                                                    |
| As per DHL Express Te<br>after the shipment date<br>those related to return,<br>applicable and due for                                       | erms & Conditions, please be awa<br>. Also Please take note that you v<br>redirection, or shipment disposal<br>payment.                                                                                                    | ire that change of account is only<br>vill be held liable for any additiona<br>. In the event Customs amendmen | permissible for unpaid<br>I freight and duty/tax cl<br>nt is required (post clea | invoices and must be sub<br>harges incurred during th<br>arance modification), an a                                  | mitted within two months<br>i initial shipment, as well as<br>dditional fee may be                                                                                                    |
| X Reset Form                                                                                                    | Submit Once eLC                                                                                                    | 0A form is filled-in yo                                                                                        | u may <b>select</b> S                                                            | iubmit.                                                                                                    | -                                                                                                    |

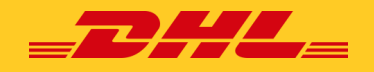

The customer receives a message that the LOA was submitted successfully. While the System converts the information from the eLOA form on MyBill, in a PDF template and attaches it to automatically generated email which is sent either to Query Handling or Customer Service generic email, customers will also be able to download the pdf by selecting Download.

|               | Letters of Acceptan<br>View and submit letters of accept | ICe<br>stance for your accounts                              |                                     |                     |                                        |
|---------------|----------------------------------------------------------|--------------------------------------------------------------|-------------------------------------|---------------------|----------------------------------------|
|               | E+ Submit new letter of acce                             | ptance                                                       |                                     |                     |                                        |
| _             |                                                          |                                                              |                                     |                     |                                        |
| 0             | Please note that we have initiated                       | processing of your request. Should additional information of | or clarification be required regard | ing your request, w | e will contact you promptly via email. |
|               |                                                          |                                                              |                                     |                     |                                        |
| F ACCOUNT NO. | ACCOUNT NAME                                             | ORIGINAL ACCOUNT OWNING COUNTRY                              | <ul> <li>SUBMITTED</li> </ul>       | STATU \$            | ACTIONS                                |

# Enrolment

The **Enrolment** screen gives you an overview of Customers awaiting enrolment to My-Bill. It will be added to the queue of the *AR (Accounts Receivable) Manager* for approval.

| _DHI          | L                            |                   |                              |                                   |                                 |                |                  | *                  | • ± -     |
|---------------|------------------------------|-------------------|------------------------------|-----------------------------------|---------------------------------|----------------|------------------|--------------------|-----------|
| Dashboard     | Archive Download             | Is My Account S   | earch Help                   |                                   |                                 |                |                  |                    |           |
| Cu            | ustomer Enrollme             | nt<br>o MyBill    |                              |                                   |                                 |                |                  |                    |           |
| Q Search by c | ustomer email                | You can<br>Report | also downlo<br>which will sh | oad the Custom<br>Now you all cus | ner Enrolment<br>tomers waiting |                |                  | Any Country/System | n 🗸 📏 Sei |
| لله Downlo    | ad Customer Enrolment Report | t                 |                              |                                   | Total records:                  | 20 per page 🐱  | « First Previous | Page of            | Next > L  |
| CONTACT NAME  | EMAIL                        | TELEPHONE NUMBER  | ACCOUNT NUMBER               | ACCOUNT NAME                      | BILLING SYSTEM                  |                | REQUEST DATE     | ACTIONS            |           |
| Test AR       | test_AR@abc123.com           | 123456789         |                              |                                   | IBS+ (DHL Express               | Japan, DHL JP) | 18/07/2023       | > Approve          | > Reject  |
| r             |                              |                   |                              |                                   |                                 |                |                  |                    |           |

An *AR (Accounts Receivable) Manager* is linked to each Network (commercial) account that is part of the AR Group.

The AR (Accounts Receivable) Manager can:

- ✓ View all invoices and transactions in the AR Group
- ✓ Dispute and autopay invoices.
- ✓ Manage users on all Network accounts part of the AR Group
- ✓ Grant permissions to other users

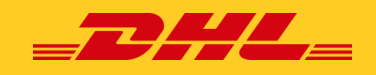

# **My Account**

In the **My Account** screen you will find an overview of your account details. From this screen you can update your user details, change your password, view your open invoice summary, and manage your accounts.

| Should you wish to<br>change your user details<br>such as your <i>email ad-</i><br><i>dress, phone number or</i>                                                                                                    | Dashboard Archive<br>My User De<br>Please rememb<br>Email address<br>mabie pascungdwl.com<br>First Name<br>Mabie<br>Posticen | Enrolment Letter of Acce<br>tails<br>r to keep your details up to date.<br>Last Name<br>Precsa<br>Talephone Namber | ptance         Downloads         Reports         My Account         Search           Image: Comparison of the password freed, the password policy, Comparison of the password policy, Comparison of the password policy, Comparison of the policy of the password policy, Comparison of the policy of the password policy, Comparison of the policy of the policy of the poli | Help<br>For an inner<br>Constitution<br>Payment 13<br>To can inner<br>income<br>the account in<br>the account in<br>the accoun | nt Settings<br>wrage the segment options for your<br>adaptor for your account, plases select<br>if writer in the lat below.<br>You can manage the<br>payment options for<br>your account. For more<br>datails, plases click here |  |  |
|----------------------------------------------------------------------------------------------------|----------------------------------------------------------------------------------------------------|----------------------------------------------------------------------------------------------------|----------------------------------------------------------------------------------------------------|----------------------------------------------------------------------------------------------------|----------------------------------------------------------------------------------------------------|--|--|
| language preference this                                                                                                    | Home Group                                                                                                    | Language Preference                                                                                                | Confirm new password*                                                                                                    |                                                                                                    | details, please click <u>here</u> .                                                                                                    |  |  |
| Account screen. Alter                                                                                                    | Timezone                                                                                                    |                                                                                                    | * indicates a mandatory field <                                                                                                    |                                                                                                    |                                                                                                    |  |  |
| You can also choose the CS                                                                                                    | SV Decimal Se                                                                                                    | eparator.                                                                                                    | see <b>the Change Pass</b><br>need to confirm your<br>well as enter your new<br>successfully create a                                                                                                    | word section<br>current pass<br>w password t<br>new passwor                                                                                                    | . You will<br>word as<br>wice to<br>rd.                                                                                                    |  |  |
|                                                                                                    |                                                                                                    |                                                                                                    |                                                                                                    |                                                                                                    |                                                                                                    |  |  |
| W System Settings<br>20 Decembro Decide<br>Totol Genet                                                                                                    | ×                                                                                                    |                                                                                                    | Wy Accounts<br>You can have one or more or<br>To modify your paper deliver<br>▲Upload new users                                                                                                    | ompany accounts associated wil<br>y preference, please send accou                                                                                                    | h your user profile. You may also invite other users to your Account number and request via email to rechnung al@dhl.com                                                                                                    |  |  |
| Wy System Settings<br>90 bonut Sounder Overde<br>Entity Debut                                                                                                    | × Save                                                                                                    |                                                                                                    | Wy Accounts<br>To can have one or more of<br>To modely your paper deliver<br>Lubiod new users                                                                                                    | ompany accounts associated will<br>y preference, please send accou                                                                                                    | h your user profile. You may also invite other users to your Account number and request via email to rechnung ali⊜dhLcom                                                                                                    |  |  |
| Wy System Settings Wy bare bound bound to the settings To bound bound to the setting  D Open Invoice Summary To A set the                                                                                                    | e dane                                                                                                    |                                                                                                    | My Accounts     Vor can have one or more or     To mostly your paper deliver     Lyboad new users      Select for more options     Account NUMBER @ AR ACCOUNT                                                                                                    | ompany accounts associated wit<br>y preference, please send accou                                                                                                    | h your user profile. You may also invets other users to your Account number and request via email to rechnung ali@dht.com                                                                                                    |  |  |
| My System Settings If Dama Search Counts Tomore Search Counts Open Invoice Summary Den Invoice Summary MX 27238                                                                                                    | 70%, 048.048                                                                                                    |                                                                                                    | My Accounts     Vor can have one or more or     To modity your paper deliver     Lyboad new users      Select for more options     Account NUMBER @ AR ACCOUNT                                                                                                    | ompany accounts associated wit<br>y preference, please send accou                                                                                                    | h your user profile. You may also invels other users to your Account number and request via email to rechnung ali@dht.com                                                                                                    |  |  |
| My System Settings  Count Search Overse  Count Search Overse  Open Invoice Summary  N. NAMMER  EX272.13                                                                                                    | 1004.048.04<br>004.09<br>4272.19                                                                                             |                                                                                                    | My Accounts     Vor can have one or more or     To modify your paper deliver     Lipited new users      Select for more options     Account NUMBER ③ AR ACCOUNT                                                                                                    | ompany accounts associated with<br>y preference, please send account<br>net company name                                                                                                    | h your user profile. You may also invels other users to your Account<br>int number and request via email to rechnung ali@dht.com                                                                                                 |  |  |
| Wy System Settings     Core Dennis However Owners     Core Dennis     Open Invoice Summary     Konz 2792,9     Kanzer     Konz 2792,9     Kanzer     Konzer     Konzer | F Base<br>TOPAL ORE ORE<br>ROR 0.50<br>42.722.13<br>ROR 0.59<br>ROR 0.59                                                     | 80 DM1                                                                                                    | My Accounts     Vor can have one or more or     To modify your paper deliver     Lupicad new users      Select for more options      Account NUMBER @ AR Account                                                                                                    | ompany accounts associated with<br>y preference, please send accounts<br>nt company name                                                                                                    | h your user profile. You may also invite other users to your Account<br>nt number and request via email to rechnung al@dh.com                                                                                                    |  |  |

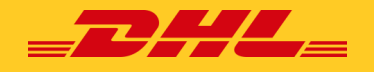

# How to Add & Remove User

If you have the managing rights for the account when you *select* **Manage** you will be taken to below screen:

| Account Users /<br>Account Receiv<br>Manage and view user per<br>You may also remove user<br>As an AR Manager you may | Admin - Related by AR gr<br>able Number -<br>missions.<br>rs from the account, and change their eme<br>ay grant or remove the permission for othe | oup -<br>Il delivery preference.<br>r users to access Account Receivable Group. F | or removing your own AR Manager perm           | ission please contact other AR Managers attach                                      | ed to account or DHL.       |
|----------------------------------------------------------------------------------------------------|----------------------------------------------------------------------------------------------------|-----------------------------------------------------------------------------------|------------------------------------------------|-------------------------------------------------------------------------------------|-----------------------------|
| Note: AR Managers will au                                                                                             | utomatically be granted the Manager User                                                                                                    | permission. To detach an AR Manager from acc                                      | ount their AR Manager permission has to        | be removed first.                                                                   |                             |
| EMAIL ADDRESS                                                                                                    | USER                                                                                                    | MANAGE USERS                                                                      | DISPUTE                                        | MANAGE AUTOPAY                                                                      | AR MANAGER                  |
| mabie.pascua@dhl.com                                                                                                  | Mab                                                                                                    | •                                                                                 | ~                                              | •                                                                                   |                             |
| ✓ Save                                                                                                    |                                                                                                    |                                                                                   |                                                |                                                                                     | Add new user                |
| > Back to My Account                                                                                                  |                                                                                                    |                                                                                   | Click <b>Add new use</b><br>user you wish to a | <b>r</b> and <i>enter</i> the <b>email</b><br>dd and <i>click</i> the <b>Cont</b> i | address of the inue button. |

You will then be prompted to enter details for the user: Name, Tele-phone number, Position, and the Language preference. When you have entered these details click the Save button.

| You will be ro<br>has been suc                                                    | edirected back to<br>cessful.                                                                                                    | o the <b>Account U</b>                     | sers Admin                          | screen where you                       | ı will be advise | ed whether your request  |  |  |  |  |
|-----------------------------------------------------------------------------------|----------------------------------------------------------------------------------------------------|--------------------------------------------|-------------------------------------|----------------------------------------|------------------|--------------------------|--|--|--|--|
|                                                                                   |                                                                                                    |                                            |                                     |                                        |                  |                          |  |  |  |  |
| Account U<br>Account R<br>Manager and view<br>You may also rem<br>As an AR Manage | Account Users Admin - Related by AR group -     Account Receivable Number Manage and view user partitioners     Xia user partitioners     You may also remove users from the account, and change their email delivery performence     Xia an AR Manager you may grant or remove the permission for other users to access Account Receivable Group. For removing your own AR Manager permission please contact other AR Managers attached to account or DHL |                                            |                                     |                                        |                  |                          |  |  |  |  |
| Note: AR Manage                                                                   | rs will automatically be granted the M                                                                                                    | anager User permission. To detach          | an AR Manager from accoun           | I their AR Manager permission has to b | e removed first  |                          |  |  |  |  |
| EMAIL ADDRESS                                                                     | USER                                                                                                    | MANAGE USERS                               | DISPUTE                             | MANAGE AUTOPAY                         | AR MANAGER       | MAIL DELIVERY PREFERENCE |  |  |  |  |
| mable pascua@dhl com                                                              | Mab                                                                                                    | ✓                                          | •                                   |                                        |                  | Email - PDF and link v   |  |  |  |  |
| Helic@Test.com                                                                    | X Remove                                                                                                    |                                            |                                     |                                        |                  | Email - PDF and link 🗸   |  |  |  |  |
| ✓ Save V > Back to My Account d                                                   | When you hover,<br><b>nove</b> button will<br>l <b>elete</b> the user.                                                                                                    | you mouse to tl<br>appear. <i>Click</i> th | ne user's nam<br>ne <b>Remove</b> b | ne a <b>Re-</b><br>utton to            | Le Add new       | lixer                    |  |  |  |  |

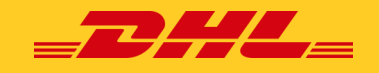

# Search

MyBill **Search** offers dynamic search capabilities to easily and quickly search your accounts and invoices.

| Search Invoices<br>Did you know you can save search criteria as a saved search?                                      |                                                                | customize your Search<br>ters as well as save th            | h param<br>em for fu | e- you wish to search on and se-<br>lect the <b>Search</b> button.                                                            |  |  |
|----------------------------------------------------------------------------------------------------|----------------------------------------------------------------|-------------------------------------------------------------|----------------------|----------------------------------------------------------------------------------------------------|--|--|
| Saved Searches                                                                                                    | <b>Q</b> Search parameters                                     | ture use.                                                   |                      | Ausilable coarch parameters                                                                                                   |  |  |
| with a custom search and then save your search criteria in the search results.                                       | Account                                                        |                                                             |                      | include:                                                                                                    |  |  |
| 0                                                                                                    | Invoice Number                                                 |                                                             | Waybill              | Account                                                                                                    |  |  |
| No saved searches                                                                                                    | Invoice Type                                                   |                                                             | Status               | Invoice Number                                                                                                    |  |  |
| Use custem search to create a new saved search                                                                       | AI                                                             | ~                                                           | AI                   | Waybill                                                                                                    |  |  |
|                                                                                                    | Summary Posting<br>All                                         | ~                                                           |                      | Invoice Type                                                                                                    |  |  |
|                                                                                                    |                                                                |                                                             |                      | Summary Posting                                                                                                    |  |  |
|                                                                                                    | Start Date                                                     |                                                             | End Date             | Status                                                                                                    |  |  |
|                                                                                                    |                                                                |                                                             |                      | Start & Enu Dates                                                                                                    |  |  |
|                                                                                                    | Save as "Saved Search"                                         |                                                             |                      |                                                                                                    |  |  |
|                                                                                                    | Entur a name                                                   |                                                             |                      |                                                                                                    |  |  |
| If you want to save your se<br>select the parameters you<br>then enter a name in the S<br>Search"? field and click S | earch parameter<br>wish to search o<br>ave as "Saved<br>earch. | rs,<br>on                                                   |                      |                                                                                                    |  |  |
| •                                                                                                    |                                                                | Saved Searches                                              |                      |                                                                                                    |  |  |
| Save as "Saved Search"?                                                                                              |                                                                | Start with a custom search and then save                    | your V               | Vhen you next return to the Search                                                                                            |  |  |
| Test                                                                                                    |                                                                | search criteria in the search results.                      | р                    | age you will find your saved search in                                                                                        |  |  |
|                                                                                                    |                                                                | Custom search<br>Start a new search with custom<br>criteria | ti<br>ri<br>s        | he <b>Custom Search</b> area. To use an al-<br>eady saved search simply <i>select</i> the<br>earch name you wish to use, wait |  |  |
|                                                                                                    |                                                                |                                                             | V                    | while it loads and then <i>select</i> the <b>Search</b> button.                                                               |  |  |

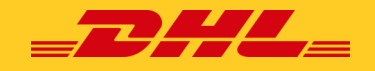

# Help

The **Help** menu gives you an overview of everything you need to know about MyBill all in one place.

You can also download the MyBill User Guides and FAQs in English or in your local language. The user guides provide detailed instructions and explanations on how to use MyBill.

Additionally, several tutorial videos have been uploaded and are available for you to watch. These videos cover topics such as how to make a payment, how to set up Autopay, and the role of an AR manager.

| Dashboard Archive Enrolment Letter of Acceptance Downloads Reports My A                                                                                                    | Account Search Help                                                                                                | MyBill                                                                                            |
|----------------------------------------------------------------------------------------------------|----------------------------------------------------------------------------------------------------|---------------------------------------------------------------------------------------------------|
| MyBill Local User Guide<br>Download the PDF user guide<br>> Download PDF<br>Download PDF<br>Download PDF<br>Download PDF<br>Download PDF<br>Download PDF<br>Download PDF<br>Download PDF<br>Download PDF<br>Download PDF<br>Download PDF | torial Videos<br>deos<br>lore<br>Configure AutoPay<br>Manager                                                      | ide<br>wilde WyBill Global FAQ's<br>Your Frequently Asked<br>Questions answered<br>> Download PDF |
| Help<br>Everything you need to know about DHL MyBill all in one place<br>Please note that not all functionality is available for all countries                                                                                           | Need assistance?<br>Contact your local support office es.queryha<br>Or email us at es.queryhandling@dhl.com        | ndling@dhl.com                                                                                    |
| ⊤⊢ashboards                                                                                                    | Making a Payment                                                                                                   | Please note that not all                                                                          |
| + The Main Dashboard                                                                                                    | How to setup an account in the Wallet     How to set up autopay on my account                                      | for all countries.                                                                                |
| Archive     You may click the (+) button for more de-<br>tailed explanation.                                                                                                    | Making a payment     One-Time Payment                                                                              |                                                                                                   |
| Downloads     Search                                                                                                    | Wallet Payment     How to remove AutoPay from a Wallet account                                                     |                                                                                                   |
| Managing your Accounts                                                                                                    | <ul> <li>Who do I contact if I am experiencing problems m</li> <li>How to use a credit against invoices</li> </ul> | naking a payment?                                                                                 |
| How to manage your User details     How to change your password                                                                                                    | Logging a Dispute                                                                                                  |                                                                                                   |
| Managing users rights                                                                                                    | How to log a dispute     Junute delete a dispute                                                                   |                                                                                                   |
| + How to add a user                                                                                                    | How to delete a dispute     Overview of disputed Invoices                                                          |                                                                                                   |
| How to remove a user     The contact if experiencing difficulties logging into MyBill                                                                                                    | $\oplus$ Who to contact if you are experiencing problems w                                                         | vith your disputes.                                                                               |
| View/Downloading Invoices                                                                                                    | How to use Search                                                                                                  |                                                                                                   |
| How to view/download invoices                                                                                                    | + Search parameters                                                                                                |                                                                                                   |
| How to view/download Waybills                                                                                                    | + Saving searches                                                                                                  |                                                                                                   |
| + How to customize your CSV file.                                                                                                    |                                                                                                    |                                                                                                   |

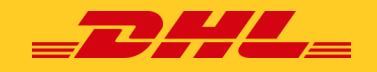

# **Viewing and Downloading Invoices**

There are several ways to download invoices; one invoice at a time or multiple invoices simultaneously.

# How to view/download a Single Invoice

To *download* your **single invoice**, simply *hover* your mouse over the **invoice line** and *select* **PDF invoice**.

| €75.90<br>2 Open Transactio<br>→ Retresh | Disputed Invoices                        | Due Now     | Tariff Enquiry         | Rated B         | ut Not invoiced |                              |                    |                    |                |            |
|------------------------------------------|------------------------------------------|-------------|------------------------|-----------------|-----------------|------------------------------|--------------------|--------------------|----------------|------------|
| F Select for more option                 | s 📥 Download All Open Transactions       |             |                        |                 |                 | Total records: 2 Selected: 0 | 20 per page $\sim$ | e First : Previous | Page 1 of 1 Ne | d > Last s |
| Accor                                    | NT NO. ACCOUNT NAME<br>If Receivable No. | INVOICE NO. | INVOICE TYPE INVOICE I | IATE ① DUE DATE | STATUS          | TOTAL                        | DISPUTED           | PNIDIADJ           | BALANCE        | CURRENCY   |
|                                          |                                          |             | Invoice 29 May 2       | 024 None        | Unpaid          | 75.90                        | 0.00               | E Pay              | PDF Invoice    | €EUR       |

or if you would like to download the invoice in a **different format** then simply click on the invoice number, and it will redirect you to the **Invoice screen** shown below.

| The full detail                                                                                                    | ils of this invoice are a                                                                  | wailable within the P  | DF download below.                  |                                              |                             |                     |                                                            | ا 🛞                                             | No images availal:                                     | ole                                       |
|----------------------------------------------------------------------------------------------------|--------------------------------------------------------------------------------------------|------------------------|-------------------------------------|----------------------------------------------|-----------------------------|---------------------|------------------------------------------------------------|-------------------------------------------------|--------------------------------------------------------|-------------------------------------------|
| Invoice Number                                                                                                    |                                                                                            |                        | Account Number                      |                                              | Invoice Date<br>29 May 2024 |                     | <ul><li>Overdue invoice</li><li>Disputed invoice</li></ul> |                                                 |                                                        |                                           |
| 📥 Download Xml 🕓                                                                                                   | Pay                                                                                        | Hover y                | our mouse to th<br>ferred format yo | ne <b>dropdown</b><br>ou wish to <b>do</b> y | menu and a<br>wnload/vie    | choose<br><b>w.</b> |                                                            |                                                 |                                                        |                                           |
| <b>+</b> n                                                                                                    | Journload                                                                                  |                        |                                     |                                              |                             |                     |                                                            |                                                 |                                                        | l                                         |
| ¥ Wayt: <sub>Downlos</sub>                                                                                         | Download<br>pad Xml                                                                        | te history             | <ul> <li>Dispute history</li> </ul> |                                              |                             |                     | You ca<br>waybi<br>voice/                                  | in also<br>Il copy<br><b>e-pod</b>              | download t<br>y/commerci                               | he<br>i <b>al in-</b><br>pwk              |
| ★ Wayt     Downloa       Select for mo     Downloa                                                                 | Download<br>pad Xml<br>pad Pdf                                                             | e history              | <ul> <li>Dispute history</li> </ul> |                                              |                             |                     | You ca<br>waybi<br>voice/<br>by sele                       | in also<br>Il copy<br><b>'e-pod</b><br>ecting   | download t<br>y/commerci<br>l/customs p<br>Image butto | he<br>i <b>al in-</b><br>pwk<br>on.       |
| ★ Wayt:         Downlow           Select for mo         Downlow           Downlow         Downlow                  | Download<br>pad Xml<br>pad Pdf K<br>pad CSV<br>pad Standard CSV                            | ze history             | Dispute history                     |                                              |                             | DOWNLOAD            | You ca<br>waybi<br>voice/<br>by sele                       | In also<br>Il copy<br>(e-pod<br>ecting<br>X Way | download t<br>y/commerci<br>l/customs p<br>Image butto | he<br>i <b>al in-</b><br>pwk<br>on.       |
| ★ Wayt     ↓       > Wayt     ↓       Downloa     ↓       select for mo     ↓       Downloa     ↓       wayt     ↓ | Download<br>Doad Xml<br>Doad Pdf R<br>Doad CSV<br>Doad Standard CSV<br>Doad Standard Excel | ze history<br>) weight | Dispute history                     | SENDER                                       |                             | DOWNLOAD            | You ca<br>waybi<br>voice/<br>by sele                       | in also<br>II copy<br>(e-pod<br>ecting<br>X Way | download t<br>y/commerci<br>l/customs p<br>Image butto | he<br><b>ial in-</b><br><b>pwk</b><br>on. |

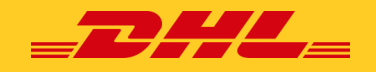

# How to view/download Multiple Invoices

To download multiple invoices simultaneously, click on the checkboxes next to the invoices you wish to download and select the Download button that will then appear.

| Dashboard Archive Enrolment Letter of Acceptance Downloads                                                                                                    | Dashboard Archive Enrolment Letter of Acceptance Downloads Reports                                                                                                    |
|----------------------------------------------------------------------------------------------------|----------------------------------------------------------------------------------------------------|
| Hi Mabie, Once you select <b>Download</b> , you will be taken to <b>Download screen</b> where you will be given options to download your invoices in diff. formats ( <i>CSV</i> , <i>XML</i> ) and other ppwks associated.                                                                                                    | Correction     Correction     C |
| 2 Open Transactor     Server     Ute     Download                                                                                                    | Select DHL Express Downloads  PDF Invoice  Standard CSV Concatenated Customise Format                                                                                                    |
| A     A     BINYCICE NO.     SINYCICE NO.     SINYCI | <ul> <li>XML</li> <li>CXML</li> <li>CXML</li> <li>CXML</li> <li>CXML</li> <li>Waybill / Commercial Inv</li> <li>Export Justification (NBF</li> <li>Transaction Report</li> </ul> You also have the option to Concatenate your in-                                                                                                    |
|                                                                                                    | voices so you will have one file containing all selected invoices.                                                                                                    |

Once your invoices have been downloaded, you will be sent to the **Active Downloads** screen. Recent downloads are stored for a limited period so you may find some of your previous downloads still available. Use the date and the time of download to help identify which is your latest download. Select the **Download Zip file** option to view the invoices.

| Dashboard         | Archive                                        | Enrolment                                      | Letter of Acce                             | ptance       | Downloads     | Reports     | My Account | Search   | Help                                                                                                    |
|-------------------|------------------------------------------------|------------------------------------------------|--------------------------------------------|--------------|---------------|-------------|------------|----------|----------------------------------------------------------------------------------------------------|
| All You           | ctive Dow<br>active download<br>a may continue | vnloads<br>ds are available<br>to browse the s | e for two days.<br>site whilst downloads a | are building | ł             |             |            |          | How do I create downloads?<br>You can build downloads within the Archive or Search facility                                           |
| ۲<br>All          | ~                                              | Filter                                         | 20 per page v<br>Total records: 3          | « First      | < Previous    | Page 1 of 1 | 1 Next     | > Last » | e 🛓 Download                                                                                                    |
| STARTED           |                                                | DESCRIPTION                                    | i i                                        | TOTAL        | FILES RETRIEV | ED FILES    |            |          |                                                                                                    |
| 12 Jul 2024, 10:1 | 14 a.m. UTC                                    | Bulk D                                         | ownload                                    | 4            | 4             | *           | Download   | X Cancel | With a list of invoices available, simply tick those you wish to<br>download and then press the Download button to start building you |
| 11 Jul 2024, 4:05 | i p.m. UTC                                     | RBNI I                                         | mage - 9813571456                          | 1            | 1             | *           | Download   | X Cancel | download file(s).                                                                                                    |
| 11 Jul 2024, 4:03 | p.m. UTC                                       | RBNI I                                         | mage - 1428832532                          | 1            | 1             | *           | Download   | X Cancel |                                                                                                    |
| t                 | Total                                          | records: 3                                     | 20 per page 🗸                              | « First      | < Previous    | Page 1 of 1 | 1 Next     | > Last » | i                                                                                                    |

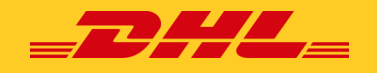

# How to customize your CSV file

Select the invoice(s) you wish to download and select the **Download** button.

|                                                                                                    | Dashboard Archive Enrolment Letter of Acceptance Downloads Reports                                                                                                    |                                                                                                    |
|----------------------------------------------------------------------------------------------------|----------------------------------------------------------------------------------------------------|----------------------------------------------------------------------------------------------------|
| Hi Mabie, welcome to MyBill                                                                                                    | Download Selection                                                                                                    | if you only require specific fields, there is the                                                                                                    |
| Once you <i>select</i> <b>Download,</b><br>you will be taken to <b>Download</b><br><b>screen</b> appears.                                                                                                    | E Download Preferences Please select your download preferences below Please note: Summary Positing information, indicated by  is only available in the Transaction Report. No hardwin downloader can be artifacted in the Melli for thates reports. | flexibility to customize the file and thus re-<br>ducing the extract to your specification and<br>displayed in a set order.                                                                                                    |
| CT5.90<br>1 Open Topen Top | Select DHL Express Downloads PDF-Invoice Standard CSV Standard CSV Standard CSV Attack Odd Whybit / Commercial Invoice / Entry Documents Export Auslification (NBR)                                                                                 | CSV Configuration                                                                                                    |
| E Dispute Dispute Disp   | Transaction Report                                                                                                    | To customize the set order, <i>select</i> the col-<br>umn header from Selected Columns fields<br>and <i>drag across</i> to the "Available columns"<br>field. You can place the columns in the order<br>which best suits your needs. |

You may also have export options such as *Sort order*, *Concatenated* & *Use for email attachments*.

| In addition, there is                                                                                                    | <ul> <li>Export options</li> <li>Sort order</li> </ul>                                                                                                    | You can also adju<br>ing one of the <b>Sor</b><br>der <i>dropdown</i> me                                                                                                    | st the column<br>r <b>t Order</b> option<br>enu. | order by select-<br>ns in the Sort Or-                                                                                                    |
|----------------------------------------------------------------------------------------------------|----------------------------------------------------------------------------------------------------|----------------------------------------------------------------------------------------------------|--------------------------------------------------|----------------------------------------------------------------------------------------------------|
| the option to <b>concat</b> -<br>enate (consolidate)<br>the files making it<br>easier to import into<br>your accounting sys- | Please select the order in which invoice data is to be list export. By Product, followed by Origin                                                              |                                                                                                    | ted within your                                  |                                                                                                    |
| tem. Simply <b>tick</b> the<br>Concatenated box.                                                                             | <ul> <li>E+ Concaten<br/>produces one<br/>type. Downloa<br/>invoice types)<br/>download - one</li> <li>We for et</li> <li>Save all settings<br/>TEST</li> </ul> | E+ Concatenated     produces one CSV file containing multiple invo<br>type. Downloading CSVs of different structures<br>invoice types) will generate separate files within<br>download - one file per CSV structure.     Use for email attachments     Save all settings for later?     TEST |                                                  | we selected all the<br>u wish to include in<br>hized invoice, you<br>tion to <b>save your</b><br><b>meters</b> so that<br>e used again in the |
| Once all criteria hav                                                                                                    | ✓ Done, apply setting<br>the been complet                                                                                                    | ed, click the <b>Done</b> ,                                                                                                    | ancel                                            | <b>s</b> buttons and it                                                                                                    |

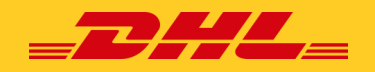

# Logging a Dispute

# How to log a dispute

MyBill offers the possibility to log a dispute to an open invoice online.

| 2.0 | €75.90<br>Open Transactions<br>→ Refresh | Disputed Invoices | Due M             | low          | Tariff Enqu  | iry     | Rated But Not    |
|-----|------------------------------------------|-------------------|-------------------|--------------|--------------|---------|------------------|
| f 🔳 | Pay O Dispute                            | 📩 Download All C  | Open Transactions |              |              |         | Total records: 2 |
|     | ACCOUNT NO.<br>Account Receivable        | No. ACCOUNT NAME  | INVOICE NO.       | INVOICE TYPE | INVOICE DATE | DUE DAT | E STATUS         |
| ~   |                                          | The second second | -                 | Invoice      | 29 May 2024  | None    | Unpaid           |
|     |                                          |                   |                   | Duty invoice | 29 May 2024  | None    | Payment Pending  |
| t 📰 | Pay 2 Dispute                            | 📥 Download All C  | Open Transactions |              |              |         | Total records: 2 |

If you should need to log a dispute on an invoice simply select the invoice(s) that require disputing by clicking on the checkbox left of the invoice.

Once you have selected the invoice you wish to dispute three options will appear; Pay, Dispute, Download – select the **Dispute** button.

You will be redirected to the **Dispute Invoice** screen where you can enter the details of your dispute by selecting a dispute reason from the **dropdown menu**.

Entering a description of the dispute in the comment field and clicking the **Submit Dispute** button.

| C Dispute Invoice<br>If you think you have been charged in error,<br>< Back to dashboard screen        | or wish to dispute an invoice please follow the instructions below: |
|----------------------------------------------------------------------------------------------------|---------------------------------------------------------------------|
| INVOICE NUMBER                                                                                         | ACCOUNT NUMBER                                                      |
|                                                                                                    |                                                                     |
| Add a Comment Please provide the reason for your dispute and any furthe All fields with * are required | r commenta below.                                                   |
| Billing address incorrect on invoice                                                                   |                                                                     |
| Test                                                                                                   |                                                                     |
|                                                                                                    |                                                                     |

**Note:** Only one dispute can be logged per invoice. And once you submit a dispute, it cannot be cancelled within MyBill. In the event a dispute needs to be modified or cancelled, simply update the open dispute with information for our DHL Billing Agent to make the necessary changes.

# You will be notified that you have submitted a dispute successfully.

Dispute with case\_id 000082361185 for invoice with number has been successfully created.

# How to update a dispute

Go to the **Disputed Invoices** dashboard and *select* the invoice you wish to update. Select the **Dispute History** tab and then the *View Dispute* button.

| (B) Invoice                |              | innachán<br>Zh SquitZh | Tela<br>Roman          | Organit freesant<br>8 1965  |
|----------------------------|--------------|------------------------|------------------------|-----------------------------|
| Dispute history     1 Open |              |                        |                        | tostanuta<br>€3.C €sko2kaak |
|                            | DISPUTE DATE | STATUS                 | TOTAL DISPUTED         |                             |
| om                         | 11 Jul 2024  | Open                   | € 10.03 Ø View Dispute |                             |

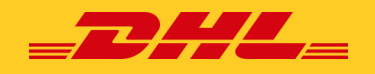

# **Making a payment**

MyBill allows you to make quick and secure payments online:

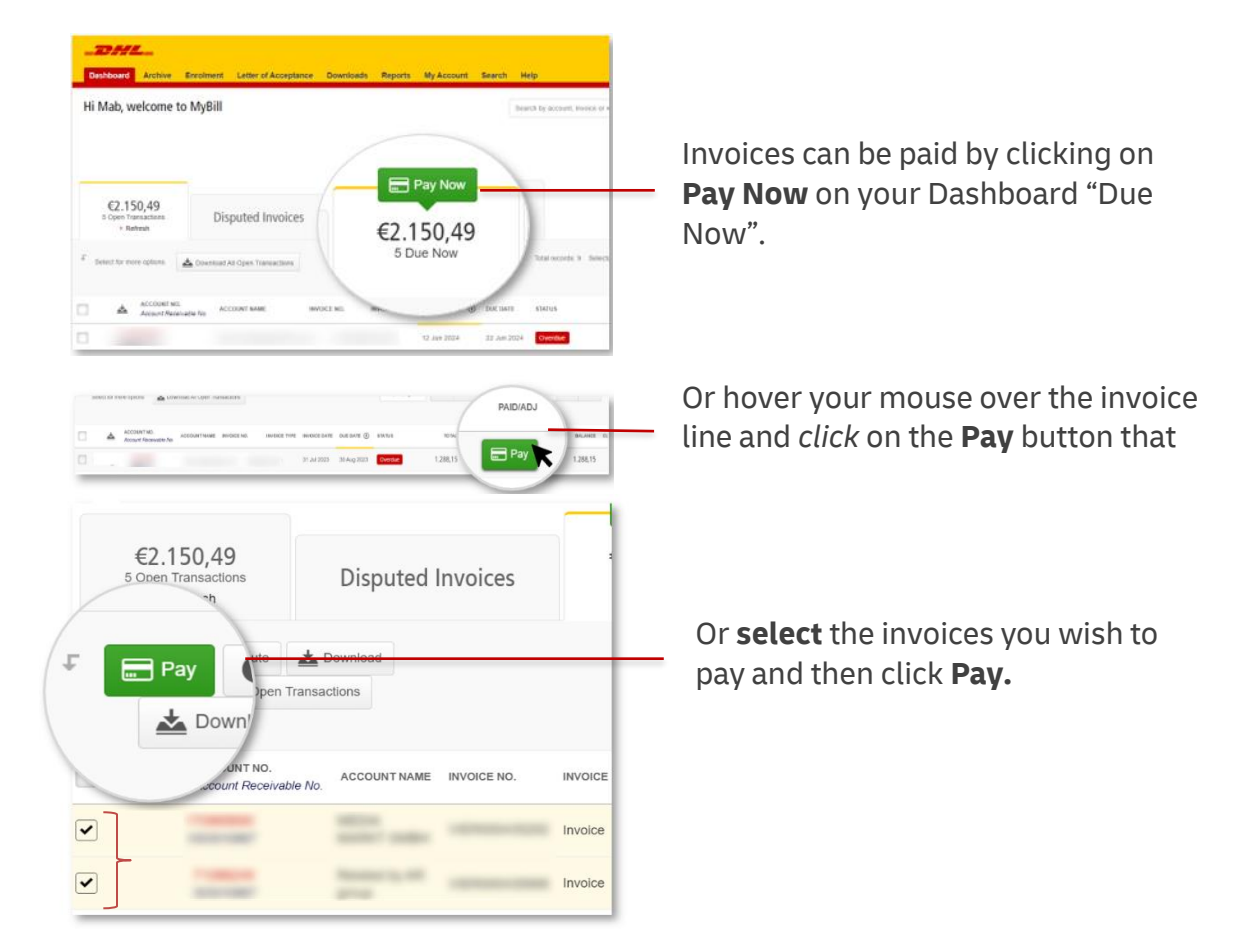

All the options above will take you to the following screen where you are required to confirm the invoices and the total amount due in this transaction. Once you have reviewed the details, select **Confirm.** 

| _DHL           |                 |                     |                        |                    |                                                                                                    |            |                    |                      |              | * 1 |   | MyBill        |
|----------------|-----------------|---------------------|------------------------|--------------------|----------------------------------------------------------------------------------------------------|------------|--------------------|----------------------|--------------|-----|---|---------------|
| Dashboard      | Archive         | Enrolment           | Letter of Accep        | tance Dowr         | nloads Repo                                                                                                    | rts My A   | ccount Se          | arch Help            |              |     |   |               |
| 17.2           |                 |                     |                        |                    |                                                                                                    |            |                    |                      |              |     |   |               |
| E Pa           | ay € 1110       | 05.06               |                        |                    | and the second second second second second second second second second second second second second second second |            |                    |                      |              |     |   |               |
| You            | u nave selected | a the following inv | voices for payment. Pr | ease review your s | selection below and                                                                                              | press Comm | n' to proceed to t | ine payment process. |              |     |   |               |
| ACCOUNT NUMBER | ACCOUNT N       | AME                 | INVOICE NUMBER         | INVOICE TYPE       | INVOICE DATE                                                                                                    | DUE DATE   | STATUS             | OUT STANDING AMOUNT  | PAID/ADJ     |     |   | PAYMENT AMOUN |
|                |                 |                     |                        |                    |                                                                                                    |            |                    |                      |              |     |   |               |
|                |                 |                     |                        | Duty invoice       | 30 Jan 2025                                                                                                    | None       | Unpaid             | € 410.41             | € 0.00       |     | € | 410.41        |
|                |                 |                     |                        | Duty invoice       | 30 Jan 2025                                                                                                    | None       | Unpaid             | €10,694.65           | € 0.00       |     | € | 10,694.65     |
|                |                 |                     |                        |                    |                                                                                                    |            |                    |                      | Total to pay |     | € | 11,105.06     |
|                |                 |                     |                        |                    |                                                                                                    |            |                    |                      |              |     |   |               |
| × Cancel       |                 |                     |                        |                    |                                                                                                    |            |                    |                      |              |     |   | Confirm       |

Following that, you will have two ways to pay: *Pay using My Wallet & One-Time Payment*.

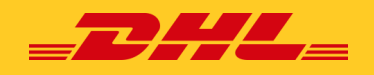

# **One-Time Payment**

### Select One-Time Payment

|                     |                                                       |                                                 | Online paym     | You are payin<br>tent in MyBill: 20<br>AMOUNT<br>EUR <b>78.2</b> ( | ng<br>0240711022009-114<br>6            |                                     |
|---------------------|-------------------------------------------------------|-------------------------------------------------|-----------------|--------------------------------------------------------------------|-----------------------------------------|-------------------------------------|
| Pay using My Wallet | One-Time Payment                                      |                                                 | O Credit/Debit  | Card                                                               | 👥 💭 VISA 📷                              |                                     |
| One-Time Pay        | ment                                                  | stick the Kine Tame Baument butten below        | O Paypal        | PayPal                                                             | Select the ty method you v              | pe of payment<br>vish to use, fill- |
|                     | y payment williour saving your payment details, pleas | cuta une [chie-fuille e egitient] cuttor decor. | O Sofort        | SOFORT                                                             | up your one-t<br>click <b>Finish an</b> | ime details and<br><b>d Pay</b> .   |
| Cine-Time Payme     | After selecting One-<br>will take you to the          | Time Payment, MyBill<br>online payment          | Cancel          |                                                                    | E Finish and pay                        | <b>b</b>                            |
|                     |                                                       | *Payment me                                     | ethod available | in the pay                                                         | ment screen vari                        | es per                              |

Following payment, you will be returned to the Main Dashboard and see the below message:

| Successful Payment Message: | Hi Mab, welcome to MyBill  Vour payment was successful. Your transaction reference number is: 20240711022009-114. Thank you for choosing DHL. |
|-----------------------------|----------------------------------------------------------------------------------------------------|
|                             | Hi Test, welcome to MyBill                                                                                                    |
| Failed Payment Message:     | Unfortunately your payment did not succeed. Please consider retrying or contacting your DHL support for assistance.                           |

Note: You may find your DHL support assistance in the *Help* tab section.

# Pay using My Wallet

Enter the credit card details that you would like to save in My Wallet and *click* Submit. One-Time Payment Credit/Debit Card Pay using My Wallet Name on Card Visa Test Card Pay using My Wallet 4111 1111 1111 1111 Card number VISA 01 / 2025 ~ Expiry date 121 CVV/CVC Wallet Empty Cancel Submit 1 Add Card After selecting Add Card, MyBill will \*Payment method available in the payment screen varies per country. take you to the online payment screen\*

Select Pay using My Wallet and Add Card.

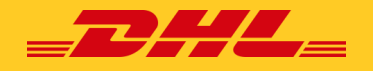

Once submitted, the card will be added in My Wallet. And you may now begin to make payments using your wallet.

### Pay using My Wallet One-Time Payme Pay using My Wallet You may also *enable* your card for **Autopay**, *select* Enable AutoPay. Click here on how to enable Auto Pay via an invoice payment. at / Debit Cards CARD TYPE 01/2025 Visa Test Card VISA visa **Note:** You may *add* multiple payment methods 7 in your wallet. If you wish to add another ac-Add Card count, select the Add Card button, and repeat the process.

*Select* the card you wish to use for your payment and *click* Pay Now.

| Pay using My Wallet<br>To complete payment using your wallet, se | lect a payment account belo | low and click [Pay Now].                                                        |
|------------------------------------------------------------------|-----------------------------|---------------------------------------------------------------------------------|
|                                                                  |                             |                                                                                 |
| Credit / Debit Cards                                             |                             |                                                                                 |
| CARD TYPE                                                        | CARD NUMBER                 |                                                                                 |
| VISA visa                                                        | xxxxxxxxxxxxxx1111          |                                                                                 |
| 1 Remove Pay Now                                                 |                             |                                                                                 |
| It will tak                                                      | ke you to below             | v screen to Confirm, click <b>Confirm.</b>                                      |
| Pay using My Wallet<br>To complete payment using your wallet,    | select a payment accour     | unt below and click [Pay Now].                                                  |
|                                                                  |                             | Pay using My Wallet ×                                                           |
|                                                                  |                             | Please click [Confirm] to process payment against the selected payment account. |
| redit / Debit Cards                                              |                             | Total to pay: € 102.68                                                          |
| CARD TYPE                                                        | CARD NUMBER                 | Cancel Confirm                                                                  |
| VISA visa                                                        | xxxxxxxxxxxxxxx1111         | Visa Test Card                                                                  |
| Remove Pay Now                                                   |                             |                                                                                 |

Once confirmed, you will be redirected to below screen, and you will see the following message:

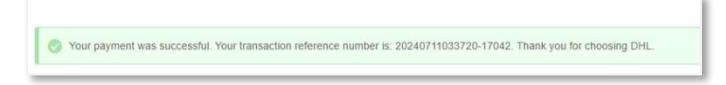

Click Return to Dashboard to go back to Main Dashboard.

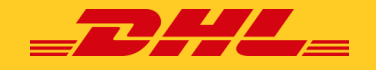

# Setup My Wallet under My Account

Go to your **My Account** screen and *select* the **Go to my wallet** button in the **Payment Settings** section.

| DHL_                                      |                             |                                                                                                    | MyBill                                                         |
|-------------------------------------------|-----------------------------|----------------------------------------------------------------------------------------------------|----------------------------------------------------------------|
| ashboard Archive Enr                      | olment Letter of Acceptance | Downloads Reports My Account Search Help                                                                                                    |                                                                |
|                                           |                             |                                                                                                    |                                                                |
| My User Details<br>Please remember to kee | ip your details up to date. | Change Password<br>Vor password must meet the password policy: @<br>Changing Password directly 114 MyBill, will net change your<br>current DHL, com password for online shipping | Payment Settings<br>You can manage the payment options for you |
| mable.pascua1@dhl.com                     |                             |                                                                                                    | account.                                                       |
| First Name                                | Last Name                   | Your current password*                                                                                                    | To enable autopay for your account, please                     |
| Maria                                     | Pascua                      | Eatar a new operuport                                                                                                    | select the account number in the list below                    |
| Position                                  | Telephone Number            | сню а нем разомого                                                                                                    |                                                                |
|                                           |                             | Confirm new password*                                                                                                    |                                                                |
| Home Group                                | Language Preference         |                                                                                                    |                                                                |
| DHL JP                                    | English - UK 🗸 🗸            |                                                                                                    |                                                                |
| Timezone                                  |                             | * indicates a mandatory field ✓ Save                                                                                                    |                                                                |
| Europe/Lisbon                             |                             |                                                                                                    | > Go to my wallet                                              |
|                                           |                             |                                                                                                    | y oo to my namer                                               |
| ✓ Save                                    |                             |                                                                                                    |                                                                |

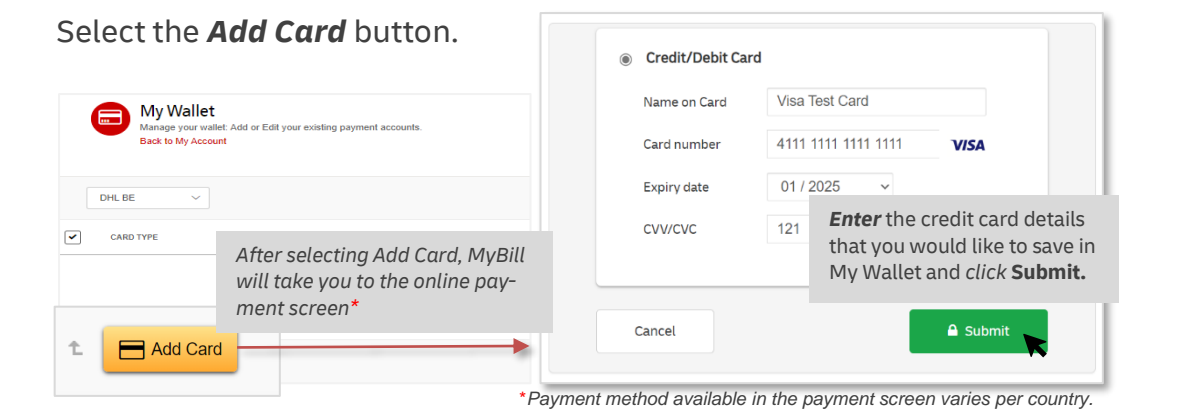

Once your payment account has been successfully created, you will be taken back to your **My Wallet** screen, and you will be able to see your added card.

|             | My Wallet<br>Manage your wallet: Add or Edit your<br>Back to My Account | existing payment accounts.                         |                         |             |
|-------------|-------------------------------------------------------------------------|----------------------------------------------------|-------------------------|-------------|
| DHL         | ES 🗸                                                                    |                                                    |                         |             |
| Credit / De | ebit Cards                                                              |                                                    |                         |             |
|             | CARD TYPE                                                               | CARD NUMBER                                        | CARD HOLDER NAME        | EXPIRY DATE |
| VIS.        | A visa                                                                  | 200000000000000000000000000000000000000            | Visa Test Card          | 01/2025     |
| t 🗖 A       | If you wish to<br>button, and r                                         | o add another account, sele<br>repeat the process. | ect the <b>Add Card</b> |             |

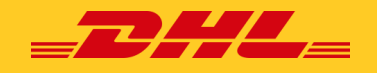

# How to Set up Autopay on Your account

*To set up* AutoPay, you must have **AutoPay permission** rights on the account. To find out whether you have these rights, go to the **My Account** screen and *scroll down* to the **My Accounts** overview.

|                            | Lo modify your paper delivery prefere     Lo modify your paper delivery prefere     Lo modify your paper delivery prefere | ence, please send | account number and request via email                                      | to es.querynandling@dnl.com                                    |
|----------------------------|----------------------------------------------------------------------------------------------------|-------------------|---------------------------------------------------------------------------|----------------------------------------------------------------|
|                            |                                                                                                    |                   | Account Receivable Ma                                                     | anager                                                         |
| ₣ Select                   | t for more options                                                                                                    |                   | Manage Users                                                              | 2                                                              |
|                            |                                                                                                    |                   | Dispute                                                                   | pears in the list, you have                                    |
|                            |                                                                                                    |                   | Manage Autopay                                                            | the necessary permission to set up AutoPay on you              |
|                            | and the first first                                                                                                    |                   | No email notification                                                     | account.                                                       |
| Select the a               | account on which you wish                                                                                                 | ted by AR group   | 1 Manage Me                                                               |                                                                |
| to set up A<br>tual accour | nt number.                                                                                                    |                   | Clicking on the <b>Me</b> button w<br>appear which will <b>list the p</b> | ,<br>vill prompt a window to<br><b>ermissions you hold</b> for |
| lual accour                | it number.                                                                                                    |                   | appear which will list the pe                                             | ermissions you hold for                                        |

Once you have selected the account you wish to enable the AutoPay. You will be taken to **Account Permission Admin** screen, scroll down until you see the **AutoPay** configuration.

| AL<br>Thi | ItoPay<br>s is where you configur<br>y has not been configur | e AutoPay for the account.                                        |      |
|-----------|--------------------------------------------------------------|-------------------------------------------------------------------|------|
| > Make me | AutoPay Admin                                                | Then <i>select</i> the <b>Make Me Aut</b><br><b>Admin</b> button. | oPay |

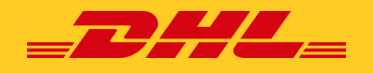

You will then be redirected to the Wallet screen.

| AutoPay has not t                                                                                                    | been configured for this account.                                                                    |                                                                                           |                                                                      |
|----------------------------------------------------------------------------------------------------|----------------------------------------------------------------------------------------------------|-------------------------------------------------------------------------------------------|----------------------------------------------------------------------|
|                                                                                                    |                                                                                                    |                                                                                           |                                                                      |
| COUNT NUMBER                                                                                                    | AR ACCOUNT                                                                                           | COMPANY NAME                                                                              | AUTOPAY ACCOUNT                                                      |
|                                                                                                    |                                                                                                    |                                                                                           | Select                                                               |
|                                                                                                    |                                                                                                    | Coloct your AutoDay account                                                               | visa xxxxxxxxxx1111 (Expires: 01/2025)                               |
|                                                                                                    |                                                                                                    | and click <b>Confirm.</b>                                                                 | 2                                                                    |
| AutoPay                                                                                                    |                                                                                                    | and <i>click</i> <b>Confirm.</b>                                                          | 2<br>×                                                               |
| AutoPay<br>This is where                                                                                                    | you configure AutoPay for the account.                                                               | Confirm AutoPay     By clicking [Confirm], you auther     to the selected payment account | 2<br>×<br>orise DHL to automatically bill outstanding amounts<br>nt. |
| Contemporation Contemporation Contemporatio Contemporation Contemporation Contemporation Contemp | you configure AutoPay for the account.<br>red AutoPay for this account and are currently the AutoPay | Confirm AutoPay     By clicking [Confirm], you auther     to the selected payment account | 2<br>×<br>orise DHL to automatically bill outstanding amounts<br>nt. |
| AutoPay This is where     Vou have configur Administrator.     Configure AutoPay                                                                                                    | you configure AutoPay for the account.<br>red AutoPay for this account and are currently the AutoPay | Confirm AutoPay     By clicking [Confirm], you authen     to the selected payment account | orise DHL to automatically bill outstanding amounts nt.              |

Your account is now Enabled for AutoPay payment.

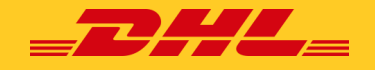

# How to Set up Autopay for Multiple Accounts

In case there are multiple invoices which are intended to be paid, and customer have more than 1 account number, then all accounts in scope can be enabled for autopay (one by one).

| Dashboard Archive             | Enrolment Letter of Acceptance                        | Downloads Reports My Account Search Help                                                                                     | 余· 1 [66]                                    |
|-------------------------------|-------------------------------------------------------|----------------------------------------------------------------------------------------------------|----------------------------------------------|
| My User De<br>Please remember | e <b>tails</b><br>er to keep your details up to date. | Change Password<br>Your password must meet the password policy:<br>Changing Password wordcy via MpGill, will not change your | Payment Settings                             |
| Email address                 |                                                       | current DHL.com password for online slipping                                                                                 | Tod can manage the payment options for your  |
| mable.pascua1@dhl.com         | L                                                     | You could be a set of the                                                                                                    | account.                                     |
| First Name                    | Last Name                                             | Tour current password                                                                                                    | To enable autopay for your account, please   |
| Maria                         | Pascua                                                | Enter a new nassword*                                                                                                    | select the account number in the list below. |
| Position                      | Telephone Number                                      | citor a non pasanona                                                                                                    |                                              |
|                               |                                                       | Confirm new password*                                                                                                    |                                              |
| Home Group                    | Language Preference                                   |                                                                                                    |                                              |
| DHL JP                        | English - UK 🗸                                        |                                                                                                    |                                              |
| Timezone                      |                                                       | * indicates a mandatory field    Save                                                                                        | > Go to my wallet                            |
| Europe/Lisbon                 |                                                       |                                                                                                    |                                              |
| ✓ Save                        |                                                       |                                                                                                    |                                              |

Following screen will show the **list of payment methods** and list of accounts **Active** or **Not Active** for autopay payment. Customer can configure multiple payment methods by *selecting* **Add Card**. And *enable each account* which is **Not Active** for Autopay *by selecting* **Edit**.

| My W<br>Manage<br>Back to   | Vallet<br>your wallet: Add or Edit your e<br>My Account | xisting payment accounts.                        |                      |                                                                      |                      |
|-----------------------------|---------------------------------------------------------|--------------------------------------------------|----------------------|----------------------------------------------------------------------|----------------------|
| DHL ES                      | ~                                                       |                                                  |                      |                                                                      |                      |
| Credit / Debit Cards        |                                                         |                                                  |                      |                                                                      |                      |
| CAR                         | D TYPE                                                  | CARD NUMBER                                      | CARD HOLDER NAME     | EXPIRY DATE                                                          |                      |
| VISA visa                   |                                                         | x0x0xxxxxxxxxx1111                               | Visa Test Card       | 01/2025                                                              |                      |
| 1 Add Card                  | If you wish to a <b>Add Card</b> butt                   | add another account, s<br>on, and repeat the pro | select the<br>ocess. |                                                                      |                      |
| AutoPay<br>Manage your Auto | Pay accounts: Edit or Remove existing Auto              | Pay settings below.                              | AUTOPAY ENABLED      | AUTOPAY ACCOUNT                                                      |                      |
| ACCOUNT NUMBER              | AR ACCOUNT                                              | COMPANY NAME                                     | Active               | <b>V/SA</b> xxxxxxxxxxx1111 (Expir                                   | res: 01/2025) > Edit |
|                             |                                                         |                                                  | Not Active           | You can enable your account <i>selecting</i> the <b>Edit</b> Button. | by                   |

Once **Edit** is selected you will be redirected to below screen to select the type of payment method you wish to use for Autopay. Once payment method is selected you may continue and *click* **Confirm**.

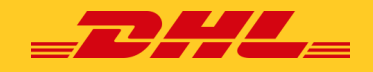

| Dashboard Archive<br>AutoPay Se<br>Select the payment<br>Go Back | Etrotoment Letter of Acceptance Downloads Reports                                   | My Account Search Halp           |                                          |                                                    | -                       |
|------------------------------------------------------------------|-------------------------------------------------------------------------------------|----------------------------------|------------------------------------------|----------------------------------------------------|-------------------------|
| AutoPay has not been con                                         | figured for this account.                                                           |                                  |                                          |                                                    |                         |
| DHLES V                                                          | AR ACCOUNT                                                                          | COMPANY MARE                     |                                          | AUTOPAY ACCOUNT                                    |                         |
|                                                                  |                                                                                     |                                  |                                          | Select                                             | ~                       |
|                                                                  | 1                                                                                   | Select your AutoPay acc          | count and click Confirm                  | Select<br>visa xxxxxxxxxxxx1111 (Expire            | s: 01/2025)             |
|                                                                  | AutoPay<br>This is where you configure AutoPay for                                  | the account.                     | Confirm AutoPay By clicking [Confirm], y | ,<br>ou authorise DHL to automatically bill outsta | $\times$ anding amounts |
|                                                                  | <ul> <li>You have configured AutoPay for this account<br/>Administrator.</li> </ul> | it and are currently the AutoPay | to the selected payment                  | it account.                                        |                         |
|                                                                  | > Configure AutoPay                                                                 |                                  |                                          | Cancel Confirm                                     |                         |

Once confirmed. The account which was been enabled will change to **Active** status.

| AutoPay<br>Manage your AutoPay accounts: Edit or Remove | existing AutoPay settings below. |              | You may repeat the<br>Autopay for other ac | same process to enable<br>ccounts.                |
|---------------------------------------------------------|----------------------------------|--------------|--------------------------------------------|---------------------------------------------------|
| ACCOUNT NUMBER                                          | AR ACCOUNT                       | COMPANY NAME | AUTOPAY ENABLED                            | AUTOPRY ACCOUNT                                   |
|                                                         |                                  |              |                                            | > Eat                                             |
|                                                         |                                  |              | Active                                     | VISA xxxxxxxxxxxxxx1111 (Expires: 91/2025) > Edit |

To **disable** Autopay, you may re-*select* the **Edit** button and you will be taken to below screen.

| AutoPay Setu<br>Select the payment do<br>Go Back | IP<br>tails you wish to use for AutoP | Pay against the account highlighted below.                                              |                                       |
|--------------------------------------------------|---------------------------------------|-----------------------------------------------------------------------------------------|---------------------------------------|
| You have configured AutoPay                      | for this account and are currer       | ntly the AutoPay Administrator.                                                         |                                       |
|                                                  |                                       |                                                                                         |                                       |
| ACCOUNT NUMBER                                   | AR ACCOUNT                            | COMPANY NAME                                                                            |                                       |
|                                                  |                                       | Parametric, 101 genus                                                                   |                                       |
| Disable AutoPay     Se                           | ect Disable AutoP                     | ay. Disable AutoPay                                                                     | ×                                     |
|                                                  |                                       | By clicking [Confirm], DHL will no longer auton<br>from the configured payment account. | natically collect outstanding amounts |
|                                                  |                                       | Cancel                                                                                  | onfirm                                |

Once confirmed. The account which was been disabled will change to **Not Ac-tive** status.

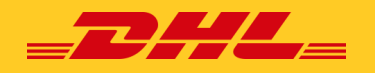

*Select* an invoice for payment and *select* **Pay** using My Wallet and Add Card.

| Pay using My Wallet            | One-Time Payment                                                     | Credit/Debit Card | I      |                                                                                                    |
|--------------------------------|----------------------------------------------------------------------|-------------------|--------|----------------------------------------------------------------------------------------------------|
| Pay using My Walls             |                                                                      | Name on Card      | Visa 1 | est Card                                                                                                    |
| To complete payment using your | wallet, select a payment account below and click [Pay Now].          | Card number       | 4111   | 1111 1111 1111 VISA                                                                                           |
|                                |                                                                      | Expiry date       | 01/2   | 2025 ~                                                                                                    |
|                                | After selecting Add Card, MyBill will take you to the online payment | cvv/cvc           | 121    | <i>Enter</i> the credit card details that you would like to save in My Wallet and <i>click</i> <b>Submit.</b> |
| t t Add Card                   | screen*                                                              | Cancel            |        | A Submit                                                                                                    |

\*Payment method available in the payment screen varies per country.

Once submitted, the card will be added in My Wallet. And you may now begin to make payments using your wallet.

| Pay using My Walle                 | t One-Time Payment                                                |                                                                     |                                                    |                                                    |                |
|------------------------------------|-------------------------------------------------------------------|---------------------------------------------------------------------|----------------------------------------------------|----------------------------------------------------|----------------|
| Pay using M<br>To complete payment | V Wallet<br>using your wallet, select a payment account below an  | nd click [Pay Now].                                                 |                                                    | You may also <i>enable</i> your card for <b>Au</b> | topay.         |
| nt / Debit Cards                   |                                                                   |                                                                     |                                                    | Click Enable AutoPay.                              |                |
| CARD TYPE                          |                                                                   |                                                                     |                                                    |                                                    | AUTODAY.       |
|                                    | CARD NUMBER                                                       |                                                                     | CARD HOLDER NAME                                   | EXPIRY DATE                                        | AUTOPAT        |
| VISA visa                          | x00000000001                                                      | 1111                                                                | Visa Test Card                                     | 01/2025                                            | Enable AutoPay |
| Add Card                           | Note: You may add<br>wallet. If you wish t<br>Card button, and re | I multiple payment m<br>to add another accour<br>epeat the process. | ethods in your<br>nt, <i>select</i> the <b>Add</b> |                                                    | <b>D</b>       |

You will be redirected to below screen; you will be able to determine if your account is enabled by checking on AutoPay Enabled Status: Active or Not Active

| AutoPay Setup<br>Select the payment detail        | D<br>aits you wish to use for AutoPay again | at the account highlighted below.     | le<br>Le                               | ect the payment method you have added to your wal-<br>et and <i>click</i> Confirm.                                                                                                    |
|---------------------------------------------------|---------------------------------------------|---------------------------------------|----------------------------------------|----------------------------------------------------------------------------------------------------|
| ount Number<br>766072                             | AR Account<br>1003973650                    | Company Mame<br>Sample Test Account 2 | AutoPay Enabled<br>Not Active<br>Close | AutoPay Account Select Select |
|                                                   |                                             |                                       |                                        |                                                                                                    |
| AutoPay Setup<br>Select the peyment details you w | wish to use for AutoPey against the account | nt highlighted below:                 |                                        | Confirm AutoPay     Y  By clicking [Confirm], you authorise DHL to automatically bill outstanding amounts to the selected payment account.                                                                                                    |

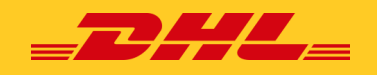

# **MyBill Password Auto-Expiry**

To **comply** with security policies and **enhance** the security of MyBill, an auto-expiration feature for passwords has been introduced.

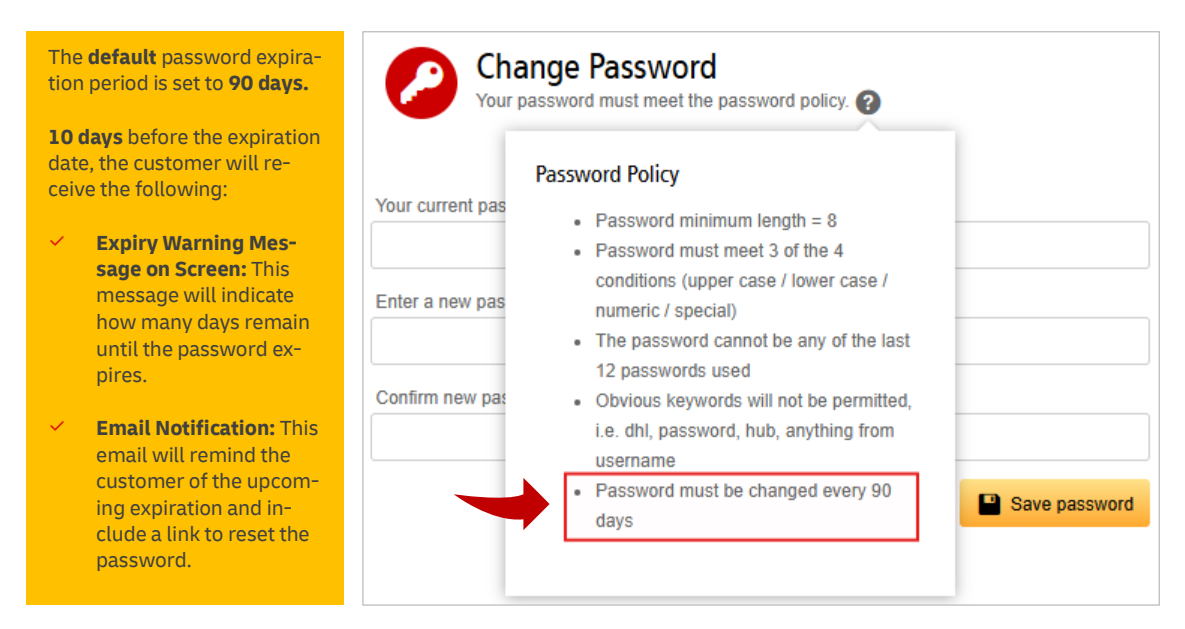

If the customer **does not reset their password** within the **10-day period**, they will be notified that their password has expired the next time they attempt to log in, and they will be **required to initiate** a reset before they can access their account.

### **Expiry Warning Message on Screen:**

This message will indicate how many days remain until the password expires.

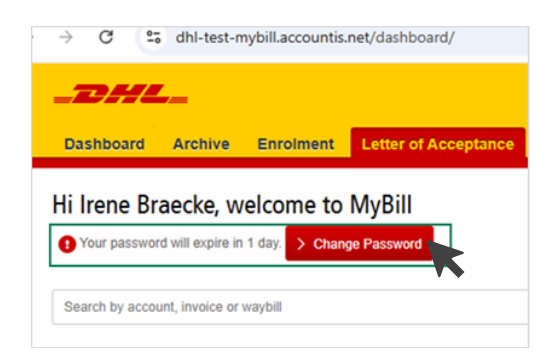

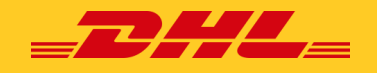

## **Email Notifcation:**

This email will remind the customer of the upcoming expiration and include a link to reset the password.

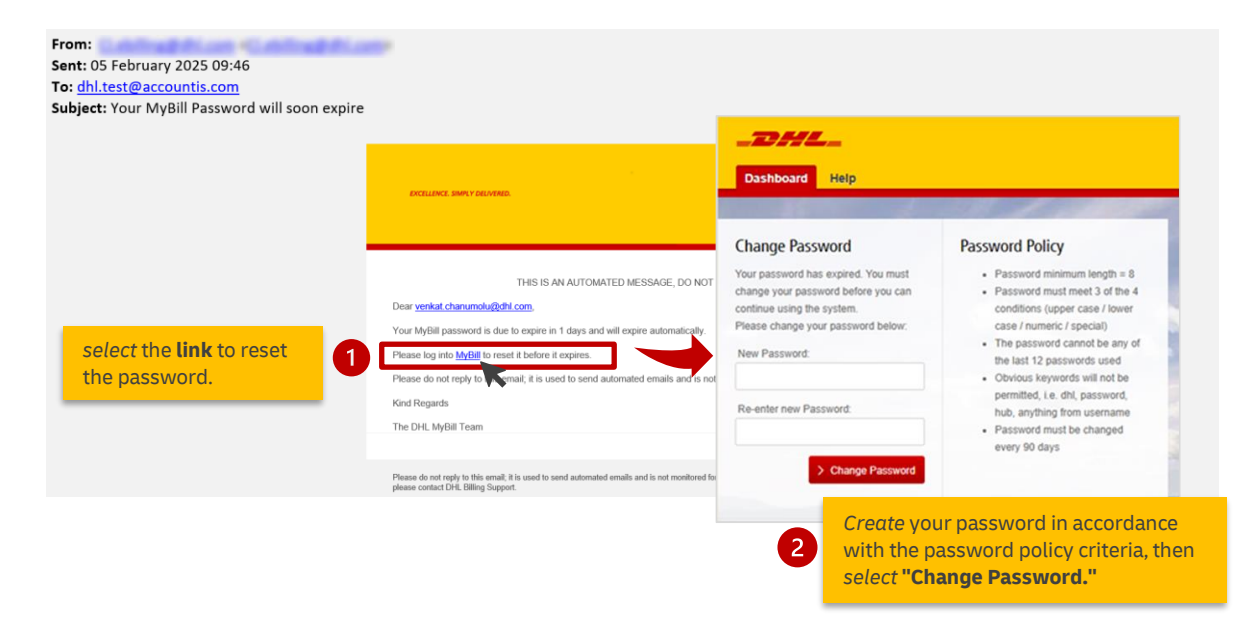

### Missed to reset your password:

If the customer **does not reset their password** within the **10-day period**, they will be notified that their password has expired the next time they attempt to log in, and they will be **required to initiate** a reset before they can access their account.

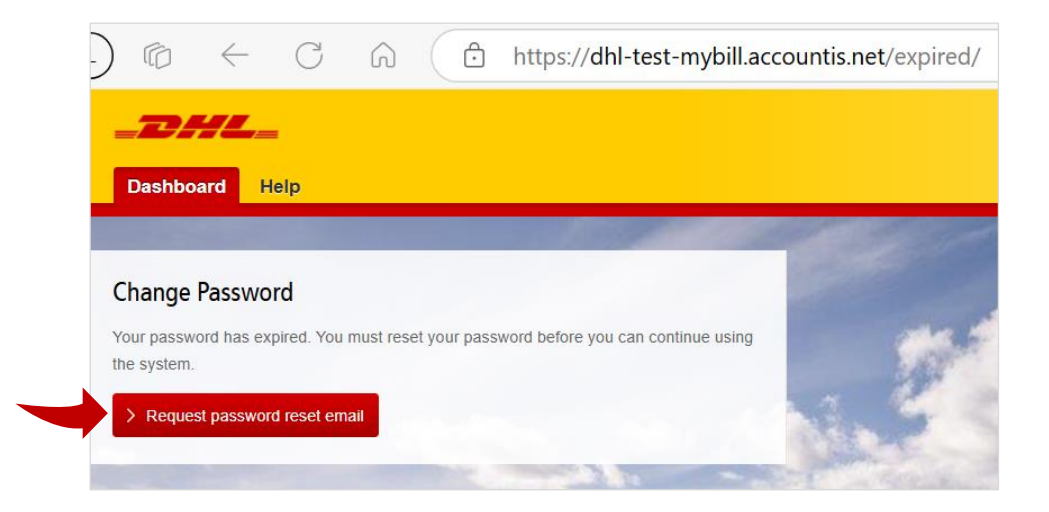

Note: Once "Request Password Reset Email" is *selected*, you will be redirected to the "Change Password" screen.